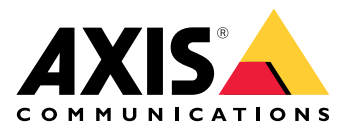

**AXIS S3008 Recorder** 

Podręcznik użytkownika

## O urządzeniu

AXIS S3008 Recorder to kompaktowy rejestrator wideo z wbudowanym przełącznikiem PoE umożliwiającym łatwą instalację. Urządzenie jest wyposażone w dysk twardy klasy systemów dozoru. Ponadto posiada port USB ułatwiający eksportowanie materiału wizyjnego. Dostępne są trzy modele rejestratora: z dyskami twardymi o pojemności 2 TB, 4 TB lub 8 TB.

## Ile kamer można podłączyć do rejestratora?

Do przełącznika PoE można podłączyć do ośmiu urządzeń.

#### Ile energii rejestrator może zapewnić kamerom?

Istnieją ograniczenia dotyczące technologii Power over Ethernet (PoE):

- Rejestrator może zasilać do ośmiu urządzeń za pomocą PoE.
- Łączna ilość dostępnej energii wynosi:
  - 2 TB i 4 TB: 65 W
  - 8 TB: 60 W
- Każdy port sieciowy obsługuje do 15,4 W (PoE Class 3) w porcie PoE (PSE) i 12,95 W po stronie kamery (PD).
- Przełącznik przydziela zasilanie PoE w oparciu o klasę PoE połączonego urządzenia.

## Obsługiwane przeglądarki

#### Windows®

- Chrome<sup>TM</sup> (zalecana)
- Firefox<sup>®</sup>
- Edge<sup>®</sup>

#### $\text{OS } X^{\scriptscriptstyle \circledast}$

- Chrome<sup>TM</sup> (zalecana)
- Safari<sup>®</sup>

Inne

- Chrome<sup>TM</sup>
- Firefox<sup>®</sup>

Więcej informacji na temat korzystania z urządzenia znajduje się w podręczniku użytkownika dostępnym na stronie *Documentation* | *Axis Communications* (*Dokumentacja* | *Axis Communications*).

Więcej informacji na temat zalecanych przeglądarek znajduje się na stronie Axis OS browser support | Axis Communications (Pomoc do przeglądarki Axis OS | Axis Communications).

## Od czego zacząć

#### Uwaga

Podczas konfiguracji systemu wymagany jest dostęp do Internetu.

- 1.
- 2.
- 3.
- 4.
- 5.

Po zakończeniu instalacji:

- wszystkie urządzenia Axis w systemie będą miały najnowsze oprogramowanie sprzętowe.
- Wszystkie urządzenia będą chronione hasłami.
- Będzie aktywna funkcja nagrywania z ustawieniami domyślnymi.
- Będzie możliwe korzystanie z dostępu zdalnego.

## Rejestrowanie konta My Axis

Zarejestruj konto MyAxis na stronie axis.com/my-axis/login.

Aby zwiększyć bezpieczeństwo konta My Axis, włącz uwierzytelnianie wieloskładnikowe (MFA). MFA to system bezpieczeństwa, który wnosi kolejną warstwę weryfikacji w celu zapewnienia tożsamości użytkownika.

Aby włączyć uwierzytelnianie MFA:

- 1. Przejdź do strony *axis.com/my-axis/login*.
- 2. Zaloguj się, używając poświadczeń konta My Axis.
- 3. Przejdź do strony 😕 i kliknij opcję Account settings (Ustawienia konta).
- 4. Kliknij opcję Security settings (Ustawienia zabezpieczeń)
- 5. Kliknij opcję Handle your 2-factor authentication (Obsługuj uwierzytelnianie dwuskładnikowe).
- 6. Wprowadź poświadczenia dostępu do konta w serwisie My Axis.
- 7. Wybierz metodę uwierzytelniania Authenticator App (TOTP) (Aplikacja uwierzytelniająca (TOTP)) lub Email (E-mail) i postępuj zgodnie z instrukcjami wyświetlanymi na ekranie.

#### Instalacja sprzętu

- 1. Zainstaluj kamery.
- 2. Połącz rejestrator z siecią za pośrednictwem portu LAN.
- 3. Połącz kamery z wbudowanym przełącznikiem PoE rejestratora lub zewnętrznym przełącznikiem PoE.
- 4. Połącz komputer z tą samą siecią, z którą jest połączony rejestrator.
- 5. Podłącz zasilacz do rejestratora.

#### Ważne

Najpierw należy podłączyć przewód zasilający do rejestratora, a następnie podłączyć przewód zasilający do gniazdka.

6. Zanim kontynuujesz, poczekaj kilka minut, aż rejestrator i kamery zostaną uruchomione.

#### ▲ UWAGA

Rejestrator powinien znajdować się w miejscu dobrze wentylowanym, w którym jest odpowiednio dużo wolnej przestrzeni wokół niego, aby zapobiec jego przegrzaniu.

## Instalacja aplikacji na komputer

- 1. Przejdź na stronę *axis.com/products/axis-camera-station-edge* i kliknij pozycję **Download (Pobierz)** w celu pobrania aplikacji AXIS S3008 Recorder dla systemu Windows.
- 2. Otwórz plik instalacyjny i postępuj zgodnie z instrukcjami asystenta konfiguracji.
- 3. Zaloguj się przy użyciu konta My Axis.

## Utwórz lokalizację

Lokalizacja to jeden punkt wejścia do systemu dozoru, na przykład dla wszystkich kamer w sklepie. Można śledzić kilka lokalizacji za pośrednictwem jednego konta My Axis.

- 1. Włącz aplikację komputerową AXIS S3008 Recorder.
- 2. Zaloguj się przy użyciu konta My Axis.
- 3. Kliknij Create new site (Utwórz nową lokalizację) i nadaj nazwę lokalizacji.
- 4. Kliknij Next (Dalej).
- 5. Wybierz urządzenia, które chcesz dodać do lokalizacji.
- 6. Kliknij Next (Dalej).
- 7. Wybierz zasób.
- 8. Kliknij Next (Dalej).
- 9. Na stronie Ready to install (Gotowe do instalacji) opcje Offline mode (Tryb offline) i Upgrade firmware (Aktualizuj oprogramowanie sprzętowe) są domyślnie wyłączone. Można je wyłączyć, jeśli nie chcesz używać trybu offline ani aktualizować urządzeń o najnowsze wersje oprogramowania sprzętowego.
- 10. Kliknij przycisk Install (Instaluj) i poczekaj, aż AXIS S3008 Recorder skonfiguruje urządzenia. Konfiguracja może potrwać kilka minut.

#### Instalacja aplikacji mobilnej

Aplikacja mobilna AXIS S3008 Recorder pozwala na dostęp do urządzeń i nagrań z dowolnego miejsca. Możesz również otrzymywać powiadomienia o wystąpieniu zdarzeń albo gdy ktoś dzwoni przez interkom.

#### System Android

Kliknij przycisk Download (Pobierz) lub zeskanuj poniższy QR Code®.

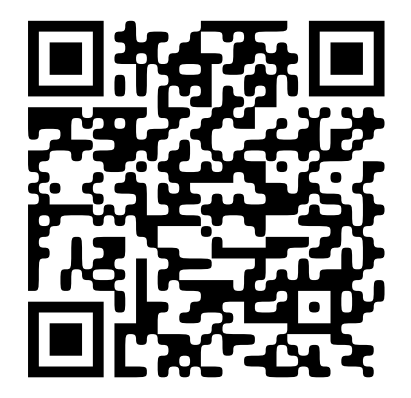

#### System iOS

Kliknij przycisk Download (Pobierz) lub zeskanuj poniższy QR Code.

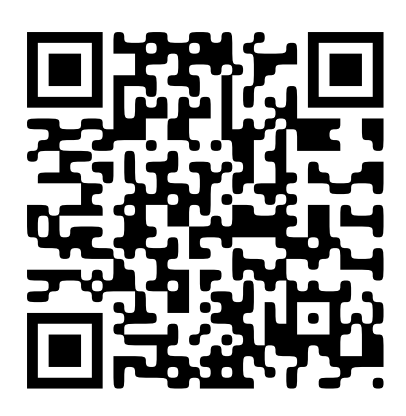

Otwórz aplikację mobilną AXIS S3008 Recorder i zaloguj się, używając poświadczeń konta Axis. Jeżeli nie masz konta My Axis, możesz je założyć, przechodząc na stronę *axis.com/my-axis*. QRCode to zastrzeżony znak towarowy należący do Denso Wave Incorporated w Japonii i w innych krajach.

## Interfejs WWW

Aby przejść do interfejsu WWW urządzenia, wpisz adres IP urządzenia w przeglądarce internetowej.

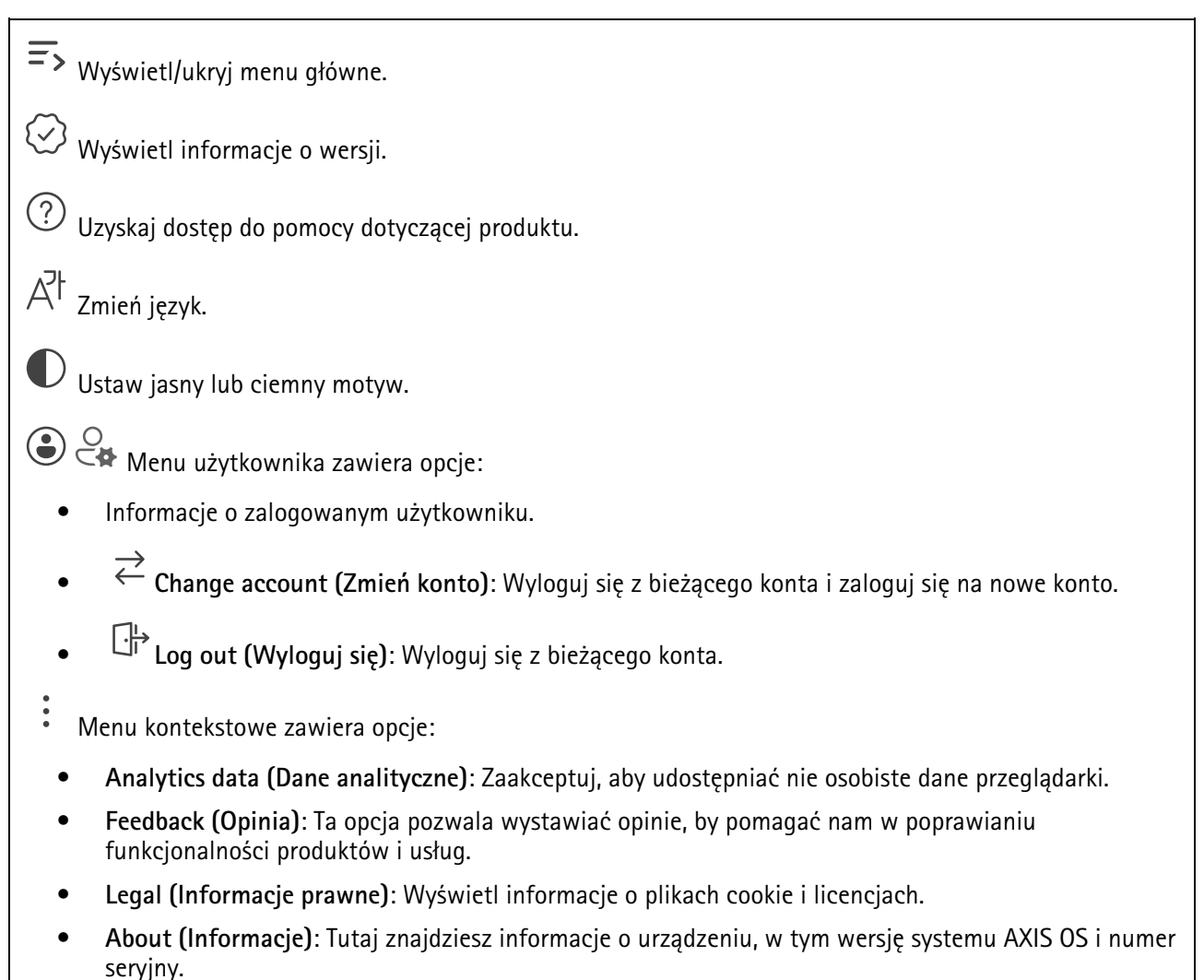

## Status

#### Informacje o urządzeniu

Tutaj znajdziesz informacje o urządzeniu, w tym wersję systemu AXIS OS i numer seryjny.

**Upgrade AXIS OS (Aktualizacja AXIS OS)**: umożliwia zaktualizowanie oprogramowania urządzenia. Ta opcja pozwala przejść do strony Maintenance (Konserwacja), gdzie można wykonać aktualizację.

#### Stan synchronizacji czasu

Pokazuje informacje o synchronizacji z usługą NTP, w tym czy urządzenie jest zsynchronizowane z serwerem NTP oraz czas pozostały czas do następnej synchronizacji.

NTP settings (Ustawienia NTP): umożliwia wyświetlenie i zaktualizowanie ustawień NTP. Ta opcja pozwala przejść do strony Time and location (Czas i lokalizacja), gdzie można zmienić ustawienia usługi NTP.

#### Bezpieczeństwo

Pokazuje, jakiego rodzaju dostęp do urządzenia jest aktywny, które protokoły szyfrowania są używane oraz, czy dozwolone jest korzystanie z niepodpisanych aplikacji. Zalecane ustawienia bazują na przewodniku po zabezpieczeniach systemu operacyjnego AXIS.

Hardening guide (Przewodnik po zabezpieczeniach): Kliknięcie spowoduje przejście do *przewodnika po zabezpieczeniach systemu operacyjnego AXIS OS*, gdzie można się dowiedzieć więcej o stosowaniu najlepszych praktyk cyberbezpieczeństwa.

### Podłączone klienty

Pokazuje liczbę połączeń i połączonych klientów.

**View details (Wyświetl szczegóły)**: Wyświetla i aktualizuje listę połączonych klientów. Na liście widać adres IP, protokół, port, stan i PID/proces każdego połączenia.

#### Trwające zapisy

ጦ

Ta opcja wyświetla trwające nagrania i zasób pamięci, w którym mają być zapisane.

Nagrania: pozwala wyświetlić trwające i przefiltrowane nagrania oraz ich źródła. Więcej informacji:

Pokazuje lokalizację zapisu nagrania w zasobie.

## Aplikacje

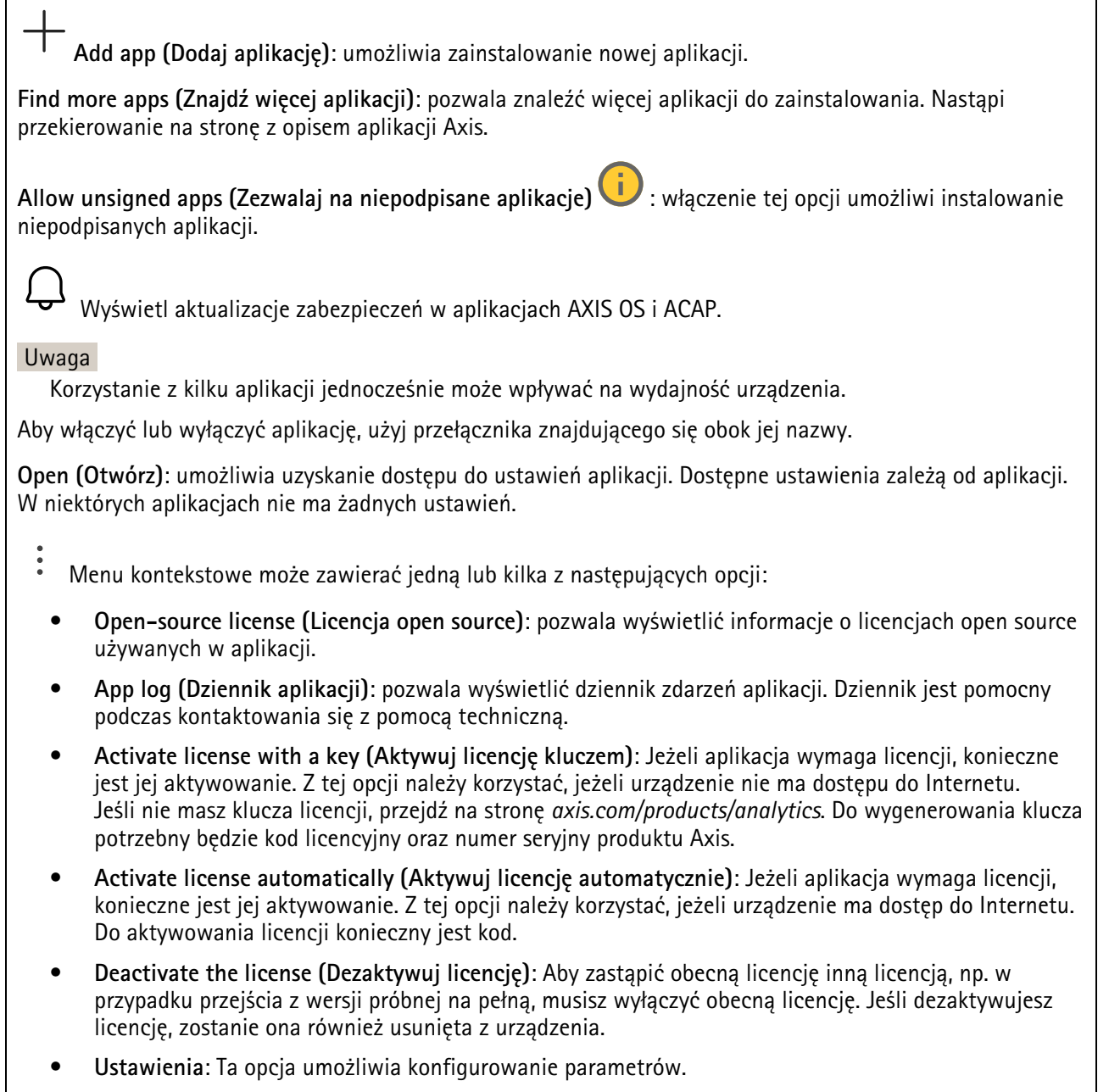

• Usuń: Ta opcja powoduje trwałe usunięcie aplikacji z urządzenia. Jeśli najpierw nie dezaktywujesz licencji, pozostanie ona aktywna.

## System

#### Czas i lokalizacja

#### Data i godzina

Format czasu zależy od ustawień językowych przeglądarki internetowej.

#### Uwaga

Zalecamy zsynchronizowanie daty i godziny urządzenia z serwerem NTP.

Synchronization (Synchronizacja): pozwala wybrać opcję synchronizacji daty i godziny urządzenia.

- Automatyczna data i godzina (ręczne serwery NTS KE): Synchronizacja z serwerami bezpiecznych kluczy NTP podłączonym do serwera DHCP.
  - Ręczne serwery NTS KE: Opcja ta umożliwia wprowadzenie adresu IP jednego lub dwóch serwerów NTP. W przypadku używania dwóch serwerów NTP urządzenie jest zsynchronizowane i dostosowuje czas według danych wejściowych z obu serwerów.
  - Max NTP poll time (Maks. czas zapytania NTP): Wybierz maksymalny czas oczekiwania urządzenia przed wysłaniem zapytania do serwera NTP w celu uzyskania zaktualizowanego czasu.
  - Min NTP poll time (Min czas zapytania NTP): Wybierz minimalny czas oczekiwania urządzenia przed wysłaniem zapytania do serwera NTP w celu uzyskania zaktualizowanego czasu.
- Automatyczna data i godzina (serwery NTP z protokołem DHCP): Synchronizacja z serwerami NTP podłączonymi do serwera DHCP.
  - **Zapasowe serwery NTP**: Wprowadź adres IP jednego lub dwóch serwerów zapasowych.
  - Max NTP poll time (Maks. czas zapytania NTP): Wybierz maksymalny czas oczekiwania urządzenia przed wysłaniem zapytania do serwera NTP w celu uzyskania zaktualizowanego czasu.
  - Min NTP poll time (Min czas zapytania NTP): Wybierz minimalny czas oczekiwania urządzenia przed wysłaniem zapytania do serwera NTP w celu uzyskania zaktualizowanego czasu.
- Automatyczna data i godzina (ręczne serwery NTP): Opcja ta umożliwia synchronizowanie z wybranymi serwerami NTP.
  - Ręczne serwery NTP: Opcja ta umożliwia wprowadzenie adresu IP jednego lub dwóch serwerów NTP. W przypadku używania dwóch serwerów NTP urządzenie jest zsynchronizowane i dostosowuje czas według danych wejściowych z obu serwerów.
  - Max NTP poll time (Maks. czas zapytania NTP): Wybierz maksymalny czas oczekiwania urządzenia przed wysłaniem zapytania do serwera NTP w celu uzyskania zaktualizowanego czasu.
  - Min NTP poll time (Min czas zapytania NTP): Wybierz minimalny czas oczekiwania urządzenia przed wysłaniem zapytania do serwera NTP w celu uzyskania zaktualizowanego czasu.
- Custom date and time (Niestandardowa data i godzina): Ustaw datę i godzinę ręcznie. Kliknij
  polecenie Get from system (Pobierz z systemu) w celu pobrania ustawień daty i godziny z komputera
  lub urządzenia przenośnego.

Strefa czasowa: Wybierz strefę czasową. Godzina zostanie automatycznie dostosowana względem czasu letniego i standardowego.

- DHCP: Stosuje strefę czasową serwera DHCP. Aby można było wybrać tę opcję, urządzenie musi być połączone z serwerem DHCP.
- Manual (Ręcznie): Wybierz strefę czasową z listy rozwijanej.

#### Uwaga

System używa ustawień daty i godziny we wszystkich nagraniach, dziennikach i ustawieniach systemowych.

#### Lokalizacja urządzenia

Wprowadź lokalizację urządzenia. System zarządzania materiałem wizyjnym wykorzysta tę informację do umieszczenia urządzenia na mapie.

- Format (Formatuj): Wybierz format, który ma być używany przy wprowadzaniu szerokości i długości geograficznej urządzenia.
- Latitude (Szerokość geograficzna): Wartości dodatnie to szerokość geograficzna na północ od równika.
- Longitude (Długość geograficzna): Wartości dodatnie to długość geograficzna na wschód od południka zerowego.
- Kierunek: Wprowadź kierunek (stronę świata), w który skierowane jest urządzenie. 0 to północ.
- Etykieta: Wprowadź opisową nazwę urządzenia.
- Save (Zapisz): Kliknij, aby zapisać lokalizację urządzenia.

### Sieć

#### IPv4

**Przypisz automatycznie IPv4**: wybierz, aby router sieciowy automatycznie przypisywał adres IP do urządzenia. Zalecamy korzystanie z funkcji automatycznego przydzielania adresu IP (DHCP) dla większości sieci.

Adres IP: wprowadź unikatowy adres IP dla urządzenia. Statyczne adresy IP można przydzielać losowo w sieciach izolowanych, pod warunkiem że adresy są unikatowe. Aby uniknąć występowania konfliktów, zalecamy kontakt z administratorem sieci przed przypisaniem statycznego adresu IP.

Maska podsieci: Otwórz maskę podsieci, aby określić adresy w sieci lokalnej. Wszystkie adresy poza siecią lokalną przechodzą przez router.

Router: wprowadź adres IP domyślnego routera (bramki) używanego do łączenia z urządzeniami należącymi do innych sieci i segmentów sieci.

Fallback to static IP address if DHCP isn't available (Jeśli DHCP jest niedostępny, zostanie ono skierowane do statycznego adresu IP): Wybierz, czy chcesz dodać statyczny adres IP, który ma być używany jako rezerwa, jeśli usługa DHCP jest niedostępna i nie można automatycznie przypisać adresu IP.

### Uwaga

Jeśli protokół DHCP jest niedostępny, a urządzenie korzysta z adresu rezerwowego dla adresu statycznego, adres statyczny jest skonfigurowany w zakresie ograniczonym.

#### IPv6

**Przypisz IPv6 automatycznie**: Włącz IPv6, aby router sieciowy automatycznie przypisywał adres IP do urządzenia.

#### Nazwa hosta

**Przypisz automatycznie nazwę hosta**: Wybierz, aby router sieciowy automatycznie przypisywał nazwę hosta do urządzenia.

Nazwa hosta: Wprowadź ręcznie nazwę hosta, aby zapewnić alternatywny dostęp do urządzenia. W raporcie serwera i dzienniku systemowym jest używana nazwa hosta. Używaj tylko dozwolonych znaków: A-Z, a-z, 0-9 i -.

Włącz aktualizacje dynamiczne DNS: Zezwól urządzeniu na automatyczne aktualizowanie rekordów serwera nazw domen, gdy zmieni się jego adres IP.

Zarejestruj nazwę DNS: Wprowadź unikatową nazwę domeny, która wskazuje adres IP urządzenia. Używaj tylko dozwolonych znaków: A-Z, a-z, 0-9 i -.

TTL: Time to Live (TTL) to ustawienie określające, jak długo rekord DNS zachowuje ważność, zanim trzeba go zaktualizować.

#### Serwery DNS

**Przypisz automatycznie DNS**: Wybierz ustawienie, aby serwer DHCP automatycznie przypisywał domeny wyszukiwania i adresy serwerów DNS do urządzenia. Zalecamy korzystanie z funkcji automatycznego przydzielania adresów DNS (DHCP) dla większości sieci.

**Przeszukaj domeny**: jeżeli używasz nazwy hosta, która nie jest w pełni kwalifikowana, kliknij **Add search domain (Dodaj domenę wyszukiwania)** i wprowadź domenę, w której ma być wyszukiwana nazwa hosta używana przez urządzenie.

Serwery DNS: kliknij polecenie Add DNS server (Dodaj serwer DNS) i wprowadź adres IP podstawowego serwera DNS. Powoduje to przełożenie nazw hostów na adresy IP w sieci.

#### Protokoły wykrywania sieci

Bonjour<sup>®</sup>: Włącz, aby umożliwić automatyczne wykrywanie urządzeń w sieci.

**Nazwa Bonjour**: wprowadź przyjazną nazwę, która będzie widoczna w sieci. Nazwa domyślna składa się z nazwy urządzenia i jego adresu MAC.

UPnP®: Włącz, aby umożliwić automatyczne wykrywanie urządzeń w sieci.

Nazwa UPnP: wprowadź przyjazną nazwę, która będzie widoczna w sieci. Nazwa domyślna składa się z nazwy urządzenia i jego adresu MAC.

WS-Discovery: Włącz, aby umożliwić automatyczne wykrywanie urządzeń w sieci.

LLDP and CDP (LLDP i CDP): Włącz, aby umożliwić automatyczne wykrywanie urządzeń w sieci. Wyłączenie funkcji LLDP and CDP może wpływać na negocjowanie zasilania z PoE. Aby rozwiązać ewentualne problemy negocjowania zasilania z PoE, należy skonfigurować przełącznik PoE tylko do sprzętowej negocjacji zasilania PoE.

#### Globalne serwery proxy

Http proxy (Serwer proxy HTTP): Określ hosta lub adres IP globalnego serwera proxy, używając dozwolonego formatu.

Https proxy (Serwer proxy HTTPS): Określ hosta lub adres IP globalnego serwera proxy, używając dozwolonego formatu.

Dozwolone formaty serwerów proxy HTTP i HTTPS:

- http(s)://host:port
- http(s)://użytkownik@host:port
- http(s)://użytkownik:pass@host:port

Uwaga

Uruchom urządzenie ponownie, aby zastosować ustawienia globalnych serwerów proxy.

**No proxy (Brak serwera proxy)**: Użyj opcji **No proxy (Brak serwera proxy)**, aby pominąć globalne serwery proxy. Wprowadź jedną z opcji na liście lub kilka opcji rozdzielonych przecinkami:

- Pozostaw puste
- Określ adres IP
- Określ adres IP w formacie CIDR
- Określ nazwę domeny, na przykład: www.<nazwa domeny>.com
- Określ wszystkie poddomeny w określonej domenie, na przykład .<nazwa domeny>.com

One-click cloud connection (Łączenie w chmurze jednym kliknięciem)

Usługa One-Click Cloud Connect (O3C) w połączeniu z systemem AVHS zapewnia łatwe i bezpieczne połączenie z internetem w celu uzyskania dostępu do obrazów wideo w czasie rzeczywistym oraz zarejestrowanych obrazów z dowolnej lokalizacji. Więcej informacji: *axis.com/end-to-end-solutions/hosted-services*.

Allow O3C (Zezwalaj na O3C):

- One-click (Jedno kliknięcie): opcja domyślna. Aby połączyć się z usługą O3C, naciśnij przycisk kontrolny w urządzeniu. W zależności od modelu urządzenia naciśnij i zwolnij lub naciśnij i przytrzymaj, aż zacznie migać wskaźnik LED stanu. Zarejestruj urządzenie w usłudze O3C w ciągu 24 godzin, aby włączyć opcję Always (Zawsze) i utrzymać stałe połączenie. Jeżeli się nie zarejestrujesz, urządzenie zostanie odłączone od usługi O3C.
- Zawsze: Urządzenie stale próbuje połączyć się z usługą O3C przez internet. Po zarejestrowaniu urządzenie jest stale połączone. Opcji tej należy używać wtedy, gdy przycisk kontrolny jest niedostępny.
- **No** (Nie): rozłącza usługę O3C.

**Proxy settings (Ustawienia proxy)**: W razie potrzeby należy wprowadzić ustawienia proxy, aby połączyć się z serwerem proxy.

Host: Wprowadź adres serwera proxy.

Port: wprowadź numer portu służącego do uzyskania dostępu.

Login i Hasło: W razie potrzeby wprowadź nazwę użytkownika i hasło do serwera proxy.

Authentication method (Metoda uwierzytelniania):

- Zwykła: Ta metoda jest najbardziej zgodnym schematem uwierzytelniania HTTP. Jest ona mniej bezpieczna niż metoda Digest (Szyfrowanie), ponieważ nazwa użytkownika i hasło są wysyłane do serwera w postaci niezaszyfrowanej.
- **Szyfrowanie**: ta metoda jest bezpieczniejsza, ponieważ zawsze przesyła hasło w sieci w formie zaszyfrowanej.
- Automatycznie: ta opcja umożliwia urządzeniu wybór metody uwierzytelniania w zależności od obsługiwanych metod. Priorytet ma metoda Szyfrowanie; w dalszej kolejności stosowana jest metoda Zwykła.

Owner authentication key (OAK) (Klucz uwierzytelniania właściciela (OAK)): Kliknij Get key (Uzyskaj klucz), aby pobrać klucz uwierzytelniania właściciela. Warunkiem jest podłączone urządzenia do Internetu bez użycia zapory lub serwera proxy.

#### SNMP

Protokół zarządzania urządzeniami sieciowymi Simple Network Management Protocol (SNMP) umożliwia zdalne zarządzanie urządzeniami sieciowymi.

**SNMP**: Wybierz wersję SNMP.

- v1 and v2c (v1 i v2c):
  - Read community (Społeczność odczytu): wprowadź nazwę społeczności, która ma dostęp tylko do odczytu do wszystkich obsługiwanych obiektów SNMP. Wartość domyślna to publiczna.
  - Write community (Społeczność zapisu): wprowadź nazwę społeczności, która ma dostęp do odczytu/zapisu do wszystkich obsługiwanych obiektów SNMP (poza obiektami tylko do odczytu). Wartość domyślna to zapis.
  - Activate traps (Uaktywnij pułapki): włącz, aby uaktywnić raportowanie pułapek. Urządzenie wykorzystuje pułapki do wysyłania do systemu zarządzania komunikatów o ważnych zdarzeniach lub zmianach stanu. W interfejsie WWW urządzenia można skonfigurować pułapki dla SNMP v1 i v2c. Pułapki są automatycznie wyłączane w przypadku przejścia na SNMP v3 lub wyłączenia SNMP. Jeśli używasz SNMP v3, możesz skonfigurować pułapki za pomocą aplikacji do zarządzania SNMP v3.
  - Trap address (Adres pułapki): Wprowadzić adres IP lub nazwę hosta serwera zarządzania.
  - Trap community (Społeczność pułapki): Wprowadź nazwę społeczności używanej, gdy urządzenie wysyła komunikat pułapki do systemu zarządzającego.
  - Traps (Pułapki):
    - **Cold start (Zimny rozruch)**: wysyła komunikat pułapkę po uruchomieniu urządzenia.
    - Link up (Łącze w górę): wysyła komunikat pułapkę po zmianie łącza w górę.
    - Link down (Łącze w dół): wysyła komunikat pułapkę po zmianie łącza w dół.
    - Niepowodzenie uwierzytelniania: wysyła komunikat pułapkę po niepowodzeniu próby uwierzytelnienia.

#### Uwaga

Wszystkie pułapki Axis Video MIB są włączone po włączeniu pułapek SNMP v1 i v2c. Więcej informacji: AXIS OS Portal > SNMP.

- v3: SNMP v3 to bezpieczniejsza wersja, zapewniająca szyfrowanie i bezpieczne hasła. Aby używać SNMP v3, zalecane jest włączenie protokołu HTTPS, który posłuży do przesłania hasła. Zapobiega to również dostępowi osób nieupoważnionych do niezaszyfrowanych pułapek SNMP v1 i v2c. Jeśli używasz SNMP v3, możesz skonfigurować pułapki za pomocą aplikacji do zarządzania SNMP v3.
  - Password for the account "initial" (Hasło do konta "wstępnego"): wprowadź hasło SNMP dla konta o nazwie "initial" (wstępne). Chociaż hasło może być wysłane bez aktywacji HTTPS, nie zalecamy tego. Hasło SNMP v3 można ustawić tylko raz i najlepiej tylko po aktywacji HTTPS. Po ustawieniu hasła pole hasła nie jest już wyświetlane. Aby zresetować hasło, należy zresetować urządzenie do ustawień fabrycznych.

## Zasilanie przez sieć Ethernet

Przydzielona moc: Liczba aktualnie przydzielonych watów (W).

Łączny pobór PoE: Liczba zużytych watów (W).

PoE aktywne podczas ponownego uruchomienia rejestratora: Włącz, aby zapewnić zasilanie podłączonych urządzeń podczas ponownego uruchamiania rejestratora.

Zajęte miejsce: Procentowa ilość zajętego miejsca.

Wolne miejsce: Procent miejsca dostępnego na zapisy.

Wolne miejsce: Dostępne miejsce na dysku wyświetlane w MB (megabajtach), GB (gigabajtach) lub TB (terabajtach).

Stan dysku: Bieżący stan dysku.

Temperatura dysku: Bieżąca temperatura dysku.

**PoE**: Umożliwia włączanie i wyłączanie PoE dla poszczególnych portów. Po podłączeniu urządzenia zostaną wyświetlone następujące informacje:

- Friendly name (Przyjazna nazwa): Przyjazną nazwę można ustawić w zakładce Network settings (Ustawienia sieci). Domyślna nazwa to połączenie modelu i adresu sterownika multimedialnego MAC (Media Access Control) podłączonego urządzenia.
- Pobór energii: Liczba aktualnie pobieranych i przydzielonych watów (W).

#### Bezpieczeństwo

Certyfikaty

Certyfikaty służą do uwierzytelniania urządzeń w sieci. Urządzenie obsługuje dwa typy certyfikatów:

### • Certyfikaty serwera/klienta

Certyfikat serwera/klienta potwierdza numer urządzenia i może mieć własny podpis lub podpis jednostki certyfikującej (CA). Certyfikaty z własnym podpisem oferują ograniczoną ochronę i można je wykorzystywać do momentu uzyskania certyfikatu CA.

#### Certyfikaty CA Certyfikaty CA mogą służyć do uwierzytelniania innych certyfikatów, na przykład tożsamości serwera uwierzytelniającego w przypadku połączenia urządzenia z siecią zabezpieczoną za pomocą IEEE 802.1X. Urzadzenie ma kilka zainstalowanych wstępnie certyfikatów CA.

Obsługiwane są następujące formaty:

- Formaty certyfikatów: .PEM, .CER i .PFX
- Formaty kluczy prywatnych: PKCS#1 i PKCS#12

#### Ważne

W przypadku przywrócenia na urządzeniu ustawień fabrycznych wszystkie certyfikaty są usuwane. Wstępnie zainstalowane certyfikaty CA są instalowane ponownie.

#### +

Add certificate (Dodaj certyfikat) : Kliknij, aby dodać certyfikat. Zostanie otwarty przewodnik krok po kroku.

- More (Więcej)  $\checkmark$ : Wyświetlanie dodatkowych pól do wypełnienia lub wybrania.
- Secure keystore (Bezpieczny magazyn kluczy): Wybierz tę opcję, aby używać funkcji Trusted Execution Environment (SoC TEE), Secure element (Bezpieczny element) lub Trusted Platform Module 2.0 (Moduł TPM 2.0) do bezpiecznego przechowywania klucza prywatnego. Aby uzyskać więcej informacji na temat bezpiecznego magazynu kluczy, odwiedź stronę help.axis.com/axisos#cryptographic-support.
- Key type (Typ klucza): Aby zabezpieczyć certyfikat, wybierz domyślny algorytm szyfrowania lub inny z listy rozwijanej.

•

- Menu kontekstowe zawiera opcje:
- Dane certyfikatu: Wyświetl właściwości zainstalowanego certyfikatu.
- Delete certificate (Usuń certyfikat): Umożliwia usunięcie certyfikatu.
- Create certificate signing request (Utwórz żądanie podpisania certyfikatu): Umożliwia utworzenie żądanie podpisania certyfikatu w celu przekazania go do urzędu rejestracyjnego i złożenia wniosku o wydanie certyfikatu tożsamości cyfrowej.

Secure keystore (Bezpieczny magazyn kluczy) () :

- Trusted Execution Environment (SoC TEE): Wybierz, aby używać środowiska SoC TEE na potrzeby bezpiecznego magazynu kluczy.
- **Bezpieczny element (CC EAL6+)**: Wybierz, aby używać bezpiecznego elementu do bezpiecznego magazynu kluczy.
- Moduł TPM 2.0 (CC EAL4+, FIPS 140-2 poziom 2): Wybierz, aby używać modułu TPM 2.0 do bezpiecznego magazynu kluczy.

#### Kontrola dostępu do sieci i szyfrowanie

## IEEE 802.1x

IEEE 802.1x to standard IEEE dla kontroli dostępu sieciowego opartej na portach, zapewniający bezpieczne uwierzytelnianie przewodowych i bezprzewodowych urządzeń sieciowych. IEEE 802.1x jest oparty na protokole EAP (Extensible Authentication Protocol).

Aby uzyskać dostęp do sieci zabezpieczonej IEEE 802.1x, urządzenia sieciowe muszą dokonać uwierzytelnienia. Do uwierzytelnienia służy serwer, zazwyczaj RADIUS, taki jak FreeRADIUS i Microsoft Internet Authentication Server.

#### IEEE 802.1AE MACsec

IEEE 802.1AE MACsec jest standardem IEEE dotyczącym adresu MAC, który definiuje bezpołączeniową poufność i integralność danych dla protokołów niezależnych od dostępu do nośników.

#### Certyfikaty

W przypadku konfiguracji bez certyfikatu CA, sprawdzanie poprawności certyfikatów serwera jest wyłączone, a urządzenie próbuje uwierzytelnić się niezależnie od tego, do jakiej sieci jest podłączone.

Podczas korzystania z certyfikatu w instalacjach firmy Axis urządzenie i serwer uwierzytelniający używają do uwierzytelniania certyfikatów cyfrowych z użyciem EAP-TLS (Extensible Authentication Protocol - Transport Layer Security).

Aby zezwolić urządzeniu na dostęp do sieci chronionej za pomocą certyfikatów, w urządzeniu musi być zainstalowany podpisany certyfikat klienta.

Authentication method (Metoda uwierzytelniania): Wybierz typ protokołu EAP na potrzeby uwierzytelniania.

Client certificate (Certyfikat klienta): wybierz certyfikat klienta, aby użyć IEEE 802.1x. Serwer uwierzytelniania używa certyfikatu do weryfikacji tożsamości klienta.

**Certyfikaty CA**: wybierz certyfikaty CA w celu potwierdzania tożsamości serwera uwierzytelniającego. Jeśli nie wybrano żadnego certyfikatu, urządzenie próbuje uwierzytelnić się niezależnie od tego, do jakiej sieci jest podłączone.

EAP identity (Tożsamość EAP): wprowadź tożsamość użytkownika powiązaną z certyfikatem klienta.

EAPOL version (Wersja protokołu EAPOL): wybierz wersję EAPOL używaną w switchu sieciowym.

Use IEEE 802.1x (Użyj IEEE 802.1x): wybierz, aby użyć protokołu IEEE 802.1 x.

Te ustawienia są dostępne wyłącznie w przypadku korzystania z uwierzytelniania za pomocą IEEE 802.1x PEAP-MSCHAPv2:

- Hasło: Wprowadź hasło do tożsamości użytkownika.
- **Peap version (Wersja Peap)**: wybierz wersję Peap używaną w switchu sieciowym.
- **Etykieta**: 1 pozwala używać szyfrowania EAP klienta; 2 pozwala używać szyfrowania PEAP klienta. Wybierz etykietę używaną przez przełącznik sieciowy podczas korzystania z wersji 1 protokołu Peap.

Te ustawienia są dostępne wyłącznie w przypadku uwierzytelniania za pomocą IEEE 802.1ae MACsec (klucz CAK/PSK):

- Nazwa klucza skojarzenia łączności umowy klucza: Wprowadź nazwę skojarzenia łączności (CKN). Musi to być od 2 do 64 (podzielnych przez 2) znaków szesnastkowych. CKN musi być ręcznie skonfigurowany w skojarzeniu łączności i musi być zgodny na obu końcach łącza, aby początkowo włączyć MACsec.
- Klucz skojarzenia łączności umowy klucza: Wprowadź klucz skojarzenia łączności (CAK). Musi mieć 32 lub 64 znaki szesnastkowe. CAK musi być ręcznie skonfigurowany w skojarzeniu łączności i musi być zgodny na obu końcach łącza, aby początkowo włączyć MACsec.

Zapora

Firewall (Zapora): Włącz, aby aktywować zaporę.

**Domyślne ustawienia zasad:** Wybierz sposób, w jaki zapora ma obsługiwać żądania połączeń nieobjęte regułami.

- ACCEPT (AKCEPTUJ): Zezwala na wszystkie połączenia z urządzeniem. Jest opcja domyślna.
- DROP (ODRZUĆ): Blokuje wszystkie połączenia z urządzeniem.

Aby wprowadzić wyjątki od domyślnych zasad, można utworzyć reguły, które akceptują lub blokują łączenie się z urządzeniem z określonych adresów, protokołów i portów.

+ New rule (+ Nowa reguła): Kliknij, aby utworzyć regułę.

#### Typ reguły:

- FILTER (FILTR): Wybierz, aby akceptować lub blokować połączenia z urządzeń spełniających kryteria zdefiniowane w regule.
  - Policy (Zasada): Wybierz Accept (Akceptuj) lub Drop (Odrzuć) dla reguły zapory.
  - IP range (Zakres adresów IP): Wybierz, aby określić zakres adresów, które mają być akceptowane lub blokowane. Użyj IPv4/IPv6 w Start (Początek) i End (Koniec).
  - Adres IP: Wprowadź adres, który chcesz akceptować lub blokować. Użyj formatu IPv4/IPv6 lub CIDR.
  - Protocol (Protokół): Wybierz protokół sieciowy (TCP, UDP lub oba), który ma być akceptowany lub blokowany. W przypadku wybrania protokołu należy również określić port.
  - MAC: Wprowadź adres MAC urządzenia, które chcesz akceptować lub blokować.
  - Port range (Zakres portów): Wybierz, aby określić zakres portów, które mają być akceptowane lub blokowane. Dodaj je w polu Start (Początek) i End (Koniec).
  - Port: Wprowadź numer portu, który chcesz akceptować lub blokować. Numery portów muszą należeć do przedziału od 1 do 65 535.
  - **Traffic type (Typ ruchu)**: Wybierz typ ruchu, który chcesz akceptować lub blokować.
    - UNICAST: Ruch od jednego nadawcy do jednego odbiorcy.
    - **BROADCAST**: Ruch od jednego nadawcy do wszystkich urządzeń w sieci.
    - **MULTICAST**: Ruch od jednego lub więcej nadawców do jednego lub więcej odbiorców.
- LIMIT: Wybierz, aby akceptować połączenia z urządzeń spełniających kryteria zdefiniowane w regule, ale z zastosowaniem limitów w celu ograniczenia nadmiernego ruchu.
  - IP range (Zakres adresów IP): Wybierz, aby określić zakres adresów, które mają być akceptowane lub blokowane. Użyj IPv4/IPv6 w Start (Początek) i End (Koniec).
  - Adres IP: Wprowadź adres, który chcesz akceptować lub blokować. Użyj formatu IPv4/IPv6 lub CIDR.
  - Protocol (Protokół): Wybierz protokół sieciowy (TCP, UDP lub oba), który ma być akceptowany lub blokowany. W przypadku wybrania protokołu należy również określić port.
  - MAC: Wprowadź adres MAC urządzenia, które chcesz akceptować lub blokować.
  - Port range (Zakres portów): Wybierz, aby określić zakres portów, które mają być akceptowane lub blokowane. Dodaj je w polu Start (Początek) i End (Koniec).
  - Port: Wprowadź numer portu, który chcesz akceptować lub blokować. Numery portów muszą należeć do przedziału od 1 do 65 535.
  - Unit (Jednostka): Wybierz typ połączeń, które mają być akceptowane lub blokowane.
  - **Period (Okres)**: Wybierz okres powiązany z regułą **Amount (Liczba)**.
  - Amount (Liczba): Ustaw, ile maksymalnie razy urządzenie może łączyć się w ustawionym Period (Okres). Maksymalna wartość to 65 535.

- Burst: Wprowadź liczbę połączeń, dla których dozwolone jest jednokrotne przekroczenie ustawionej wartości Amount (Liczba) w ustawionym Period (Okres). Po osiągnięciu tej liczby dozwolona jest tylko ustawiona liczba w ustawionym okresie.
  - **Traffic type (Typ ruchu)**: Wybierz typ ruchu, który chcesz akceptować lub blokować.
    - UNICAST: Ruch od jednego nadawcy do jednego odbiorcy.
    - **BROADCAST**: Ruch od jednego nadawcy do wszystkich urządzeń w sieci.
      - MULTICAST: Ruch od jednego lub więcej nadawców do jednego lub więcej odbiorców.

Reguły testu: Kliknij tę opcję, aby przetestować zdefiniowane reguły.

- Test time in seconds (Czas testu w sekundach): Pozwala ustawić limit czasu testowania reguł.
- Roll back (Przywróć poprzednią wersję): Kliknij, aby przywrócić zaporę do poprzedniego stanu przed przetestowaniem reguł.
- Apply rules (Zastosuj reguły): Kliknij, aby aktywować reguły bez testowania. Nie zalecamy wykonywania tej czynności.

#### Niestandardowy podpisany certyfikat systemu AXIS OS

Do zainstalowania w urządzeniu oprogramowania testowego lub innego niestandardowego oprogramowania Axis konieczny jest niestandardowy podpisany certyfikat systemu AXIS OS. Certyfikat służy do sprawdzenia, czy oprogramowanie jest zatwierdzone zarówno przez właściciela urządzenia, jak i przez firmę Axis. Oprogramowanie działa tylko na określonym urządzeniu z niepowtarzalnym numerem seryjnym i identyfikatorem procesora. Niestandardowe podpisane certyfikaty systemu AXIS OS mogą być tworzone tylko przez firmę Axis, ponieważ Axis posiada klucze do ich podpisywania.

Zainstaluj: Kliknij przycisk Install (Instaluj), aby zainstalować certyfikat. Certyfikat musi zostać zainstalowany przed zainstalowaniem oprogramowania.

- Menu kontekstowe zawiera opcje:
- Delete certificate (Usuń certyfikat): Umożliwia usunięcie certyfikatu.

### Konta

.

Konta

+ Add account (Dodaj konto): Kliknij, aby dodać nowe konto. Można dodać do 100 kont.

Account (Konto): Wprowadź niepowtarzalną nazwę konta.

Nowe hasło: wprowadzić hasło do konta. Hasło musi mieć 1–64 znaki. Dozwolone są tylko możliwe do wydrukowania znaki ASCII (kod od 32 do 126), na przykład litery, cyfry, znaki interpunkcyjne i niektóre symbole.

Repeat password (Powtórz hasło): Wprowadź ponownie to samo hasło.

Privileges (Przywileje):

- Administrator: Ma nieograniczony dostęp do wszystkich ustawień. Administrator może tez dodawać, aktualizować i usuwać inne konta.
- **Operator**: Ma dostęp do wszystkich ustawień poza:
  - Wszystkie ustawienia System.
- Viewer (Dozorca): Może:
  - Oglądać strumienie wideo i robić z nich migawki.
  - Oglądać i eksportować nagrania.
  - Korzystać z funkcji obracania, pochylania i zoomowania, jeśli ma dostęp do konta PTZ.
- Menu kontekstowe zawiera opcje:

Update account (Zaktualizuj konto): Pozwala edytować właściwości konta.

Delete account (Usuń konto): Pozwala usunąć konto. Nie można usunąć konta root.

#### Konta SSH

Add SSH account (Dodaj konto SSH): Kliknij, aby dodać nowe konto SSH.

• Enable SSH (Włącz SSH): Włącz, aby korzystać z usługi SSH.

Account (Konto): Wprowadź niepowtarzalną nazwę konta.

Nowe hasło: wprowadzić hasło do konta. Hasło musi mieć 1–64 znaki. Dozwolone są tylko możliwe do wydrukowania znaki ASCII (kod od 32 do 126), na przykład litery, cyfry, znaki interpunkcyjne i niektóre symbole.

Repeat password (Powtórz hasło): Wprowadź ponownie to samo hasło.

Uwaga: Wprowadź komentarz (opcjonalnie).

• Menu kontekstowe zawiera opcje:

Update SSH account (Zaktualizuj konto SSH): Pozwala edytować właściwości konta.

Delete SSH account (Usuń konto SSH): Pozwala usunąć konto. Nie można usunąć konta root.

Virtual host (Host wirtualny)

**Add virtual host (Dodaj host wirtualny)**: kliknięcie tej opcji pozwala dodać nowego wirtualnego hosta.

Włączony: zaznaczenie tej opcji spowoduje używanie tego wirtualnego hosta.

Server name (Nazwa serwera): w tym polu można wpisać nazwę serwera. Używaj tylko cyfr 0-9, liter A-Z i łącznika (-).

Port: w tym polu należy podać port, z którym jest połączony serwer.

Type (Typ): pozwala wybrać typ poświadczenia, które ma być używane. Dostępne są opcje Basic (Podstawowe), Digest (Szyfrowane) oraz Open ID (Otwarte ID).

- Menu kontekstowe zawiera opcje:
  - Update (Aktualizuj): Zaktualizuj wirtualnego hosta.
  - Usuń: Usuń wirtualnego hosta.

Disabled (Wyłączono): Serwer jest wyłączony.

Konfiguracja przyznania poświadczeń klienta

Admin claim (Przypisanie administratora): Wprowadź wartość roli administratora.

Verification URL (Adres URL weryfikacji): Wprowadź łącze internetowe do uwierzytelniania punktu końcowego interfejsu programowania aplikacji (API).

Operator claim (Przypisanie operatora): Wprowadź wartość roli operatora.

Require claim (Wymagaj przypisania): Wprowadź dane, które powinny być dostępne w tokenie.

Viewer claim (Przypisanie dozorcy): Wprowadź wartość dla roli dozorcy.

Save (Zapisz): Kliknij, aby zapisać wartości.

#### Konfiguracja OpenID

Ważne

Jeśli nie udaje się zalogować za pomocą OpenID, użyj poświadczeń Digest lub Basic, które zostały użyte podczas konfigurowania OpenID.

Client ID (Identyfikator klienta): Wprowadź nazwę użytkownika OpenID.

**Outgoing Proxy (Wychodzący serwer proxy)**: Aby używać serwera proxy, wprowadź adres serwera proxy dla połączenia OpenID.

Admin claim (Przypisanie administratora): Wprowadź wartość roli administratora.

**Provider URL (Adress URL dostawcy)**: Wprowadź łącze internetowe do uwierzytelniania punktu końcowego interfejsu programowania aplikacji (API). Łącze musi mieć format https://[wstaw URL]/.well-known/openid-configuration

Operator claim (Przypisanie operatora): Wprowadź wartość roli operatora.

Require claim (Wymagaj przypisania): Wprowadź dane, które powinny być dostępne w tokenie.

Viewer claim (Przypisanie dozorcy): Wprowadź wartość dla roli dozorcy.

**Remote user (Użytkownik zdalny)**: Wprowadź wartość identyfikującą użytkowników zdalnych. Pomoże to wyświetlić bieżącego użytkownika w interfejsie WWW urządzenia.

Scopes (Zakresy): Opcjonalne zakresy, które mogą być częścią tokenu.

Client secret (Tajny element klienta): Wprowadź hasło OpenID.

Save (Zapisz): Kliknij, aby zapisać wartości OpenID.

Enable OpenID (Włącz OpenID): Włącz tę opcję, aby zamknąć bieżące połączenie i zezwolić na uwierzytelnianie urządzenia z poziomu adresu URL dostawcy.

### Zdarzenia

#### Reguły

Reguła określa warunki wyzwalające w urządzeniu wykonywanie danej akcji. Na liście znajdują się wszystkie reguły skonfigurowane w produkcie.

#### Uwaga

Można utworzyć maksymalnie 256 reguł akcji.

-Add a rule (Dodaj regułę): Utwórz regułę.

Nazwa: Wprowadź nazwę reguły.

Wait between actions (Poczekaj między działaniami): Wprowadź minimalny czas (w formacie gg:mm:ss), jaki musi upłynąć między aktywacjami reguły. Ustawienie to jest przydatne, gdy reguła jest aktywowana na przykład warunkami trybów dziennego i nocnego, ponieważ zapobiega niepożądanemu uruchamianiu reguły przez niewielkie zmiany natężenia światła podczas wschodu i zachodu słońca.

**Condition (Warunek)**: Wybierz warunek z listy. Dopiero po spełnieniu tego warunku urządzenie wykona akcję. Jeśli określono wiele warunków, to do wyzwolenia działania konieczne jest spełnienie wszystkich z nich. Informacje na temat konkretnych warunków można znaleźć w części *Get started with rules for events (Reguły dotyczące zdarzeń)*.

**Use this condition as a trigger (Użyj tego warunku jako wyzwalacza)**: Zaznacz tę opcję, aby ten pierwszy warunek działał tylko jako wyzwalacz początkowy. Oznacza to, że po aktywacji reguła pozostanie czynna przez cały czas, gdy są spełniane wszystkie pozostałe warunki, bez względu na stan pierwszego warunku. Jeżeli nie zaznaczysz tej opcji, reguła będzie aktywna po spełnieniu wszystkich warunków.

**Invert this condition (Odwróć ten warunek)**: Zaznacz tę opcję, jeśli warunek ma być przeciwieństwem dokonanego przez Ciebie wyboru.

. Add a condition (Dodaj warunek): Kliknij, aby dodać kolejny warunek.

Action (Akcja): Wybierz akcję z listy i wprowadź jej wymagane informacje. Informacje na temat konkretnych akcji można znaleźć w części Get started with rules for events (Reguły dotyczące zdarzeń).

#### Odbiorcy

W urządzeniu można skonfigurować powiadamianie odbiorców o zdarzeniach lub wysyłanie plików.

#### Uwaga

W przypadku skonfigurowania urządzenia do korzystania z protokołu FTP lub SFTP nie należy zmieniać ani usuwać unikatowego numeru sekwencyjnego dodawanego do nazw plików. Jeśli zostało to zrobione, można wysłać tylko jeden obraz na zdarzenie.

Na liście wyświetlani są wszyscy odbiorcy skonfigurowani dla produktu, a także informacje dotyczące ich konfiguracji.

#### Uwaga

Można utworzyć maksymalnie 20 odbiorców.

Add a recipient (Dodaj odbiorcę): Kliknij, aby dodać odbiorcę.

Nazwa: Wprowadź nazwę odbiorcy.

Type (Typ): Wybierz z listy:

- , <sub>FTP</sub>(i
  - Host: Wprowadź adres IP lub nazwę hosta serwera. W przypadku wprowadzenia nazwy hosta upewnij się, że w ustawieniu System > Network > IPv4 and IPv6 (System > Sieć > IPv4 i IPv6) podano serwer DNS.
  - **Port**: Wprowadź numer portu wykorzystywanego przez serwer FTP. Domyślny port to 21.
  - Folder: Wprowadź ścieżkę dostępu do katalogu, w którym mają być przechowywane pliki. Jeśli nie ma takiego katalogu na serwerze FTP, podczas wczytywania plików zostanie wyświetlony komunikat o błędzie.
  - Username (Nazwa użytkownika): Należy tu wprowadzić nazwę użytkownika, która będzie używana przy logowaniu.
  - Hasło: Wprowadź hasło logowania.
  - Use temporary file name (Użyj tymczasowej nazwy pliku): Wybierz tę opcję, aby wczytywać pliki z tymczasowymi, automatycznie generowanymi nazwami plików. Po zakończeniu wczytywania nazwy plików zostaną zmienione na docelowe. W przypadku przerwania/ wstrzymania wczytywania plików nie zostaną one uszkodzone. Pliki tymczasowe nadal pozostaną na dysku. Dzięki temu będzie wiadomo, że wszystkie pliki o danej nazwie są prawidłowe.
  - Use passive FTP (Użyj pasywnego FTP): W normalnych warunkach produkt po prostu wysyła żądanie otwarcia połączenia do serwera FTP. Urządzenie inicjuje przesyłanie danych na serwer docelowy i kontrolę serwera FTP. Jest to zazwyczaj konieczne w przypadku zapory ogniowej pomiędzy urządzeniem a serwerem FTP.
- HTTP
  - URL: Wprowadź adres sieciowy serwera HTTP oraz skrypt obsługujący żądanie. Na przykład: http://192.168.254.10/cgi-bin/notify.cgi.
  - Username (Nazwa użytkownika): Należy tu wprowadzić nazwę użytkownika, która będzie używana przy logowaniu.
  - Hasło: Wprowadź hasło logowania.
  - Proxy: Włącz tę opcję i wpisz wymagane informacje, jeżeli konieczne jest dodanie serwera proxy w celu połączenia w serwerem HTTP.
- HTTPS
  - URL: Wprowadź adres sieciowy serwera HTTPS oraz skrypt obsługujący żądanie. Na przykład: https://192.168.254.10/cgi-bin/notify.cgi.
  - Validate server certificate (Potwierdź certyfikat serwera): Zaznacz tę opcję, aby sprawdzić certyfikat utworzony przez serwer HTTPS.
  - Username (Nazwa użytkownika): Należy tu wprowadzić nazwę użytkownika, która będzie używana przy logowaniu.
  - Hasło: Wprowadź hasło logowania.
  - Proxy: Włącz tę opcję i wpisz wymagane informacje, jeżeli konieczne jest dodanie serwera proxy w celu połączenia w serwerem HTTPS.
  - Sieciowa pamięć masowa 🛈

Umożliwia dodanie takiego zasobu sieciowego, jak NAS (sieciowy zasób dyskowy), i wykorzystywanie go jako odbiorcy plików. Pliki zapisywane są w formacie Matroska (MKV).

- Host: Wprowadź adres IP lub nazwę hosta serwera pamięci sieciowej.
- Udział: Podaj nazwę współdzielonego udziału na serwerze hosta.
- **Folder**: Wprowadź ścieżkę dostępu do katalogu, w którym mają być przechowywane pliki.
- Username (Nazwa użytkownika): Należy tu wprowadzić nazwę użytkownika, która będzie używana przy logowaniu.
- Hasło: Wprowadź hasło logowania.

## • SFTP

- Host: Wprowadź adres IP lub nazwę hosta serwera. W przypadku wprowadzenia nazwy hosta upewnij się, że w ustawieniu System > Network > IPv4 and IPv6 (System > Sieć > IPv4 i IPv6) podano serwer DNS.
- **Port**: Wprowadź numer portu wykorzystywanego przez serwer SFTP. Domyślny port to 22.
- Folder: Wprowadź ścieżkę dostępu do katalogu, w którym mają być przechowywane pliki. Jeśli nie ma takiego katalogu na serwerze SFTP, podczas wczytywania plików zostanie wyświetlony komunikat o błędzie.
- Username (Nazwa użytkownika): Należy tu wprowadzić nazwę użytkownika, która będzie używana przy logowaniu.
- Hasło: Wprowadź hasło logowania.
- SSH host public key type (Typ klucza publicznego hosta SSH) (MD5): Wprowadź odcisk cyfrowy klucza publicznego zdalnego hosta (ciąg 32 cyfr w szesnastkowym systemie liczbowym). Klient SFTP obsługuje serwery SFTP stosujące SSH-2 i typy klucza hosta RSA, DSA, ECDSA i ED25519. RSA jest preferowaną metodą podczas negocjacji; następnie wykorzystywane są metody ECDSA, ED25519 i DSA. Upewnij się, że wprowadzono prawidłowy klucz hosta MD5 używany przez serwer SFTP. Urządzenie Axis obsługuje klucze szyfrowania MD5 i SHA-256, ale my zalecamy używanie klucza SHA-256, ponieważ jest bezpieczniejszy niż MD5. Więcej informacji o konfigurowaniu serwera SFTP dla urządzenia Axis można znaleźć w portalu poświęconym systemowi AXIS OS.
- SSH host public key type (Typ klucza publicznego hosta SSH) (SHA256): Wprowadź odcisk cyfrowy klucza publicznego zdalnego hosta (ciąg 43 cyfr w systemie kodowania Base64). Klient SFTP obsługuje serwery SFTP stosujące SSH-2 i typy klucza hosta RSA, DSA, ECDSA i ED25519. RSA jest preferowaną metodą podczas negocjacji; następnie wykorzystywane są metody ECDSA, ED25519 i DSA. Upewnij się, że wprowadzono prawidłowy klucz hosta MD5 używany przez serwer SFTP. Urządzenie Axis obsługuje klucze szyfrowania MD5 i SHA-256, ale my zalecamy używanie klucza SHA-256, ponieważ jest bezpieczniejszy niż MD5. Więcej informacji o konfigurowaniu serwera SFTP dla urządzenia Axis można znaleźć w *portalu poświęconym systemowi AXIS OS.*
- Use temporary file name (Użyj tymczasowej nazwy pliku): Wybierz tę opcję, aby wczytywać pliki z tymczasowymi, automatycznie generowanymi nazwami plików. Po zakończeniu wczytywania nazwy plików zostaną zmienione na docelowe. W przypadku przerwania/ wstrzymania wczytywania plików nie zostaną one uszkodzone. Pliki tymczasowe nadal pozostaną na dysku. Dzięki temu będzie wiadomo, że wszystkie pliki o danej nazwie są prawidłowe.
- SIP or VMS (SIP lub VMS)

SIP: Wybierz w celu nawiązania połączenia SIP. VMS: Wybierz w celu nawiązania połączenia VMS.

- From SIP account (Z konta SIP): Wybierz z listy.
- To SIP address (Na adres SIP): Wprowadź adres SIP.
- Test (Testuj): Kliknij, aby sprawdzić, czy ustawienia połączeń działają prawidłowo.
- E-mail

- Wyślij wiadomość e-mail do: Wprowadź adresy odbiorców. Aby wprowadzić wiele adresów email, oddziel je przecinkami.
- Wyślij e-mail przez: Wprowadź adres serwera nadawcy.
- Username (Nazwa użytkownika): Wprowadź nazwę użytkownika serwera poczty. Jeżeli serwer nie wymaga uwierzytelnienia, nie wypełniaj tego pola.
- Hasło: Wprowadź hasło dostępu do serwera poczty. Jeżeli serwer nie wymaga uwierzytelnienia, nie wypełniaj tego pola.
- Email server (SMTP) (Serwer poczty e-mail (SMTP)): Wprowadź nazwę serwera SMTP, na przykład smtp.gmail.com, smtp.mail.yahoo.com.
- Port: wprowadź numer portu serwera SMTP, używając wartości z zakresu 0–65535. Wartość domyślna to 587.
- **Szyfrowanie**: Aby używać szyfrowania, wybierz opcję SSL lub TLS.
- Validate server certificate (Potwierdź certyfikat serwera): Jeżeli używasz szyfrowania, zaznacz tę opcję, aby weryfikować tożsamość urządzenia. Certyfikat może mieć własny podpis lub podpis jednostki certyfikującej (CA).
- POP authentication (Uwierzytelnianie POP): Włącz tę opcję i wprowadź nazwę serwera POP, na przykład pop.gmail.com.

#### Uwaga

Niektórzy dostawcy usług poczty elektronicznej stosują filtry bezpieczeństwa, uniemożliwiające odbiór lub przeglądanie dużej liczby załączników, odbieranie wiadomości cyklicznych itp. Aby zapobiec zablokowaniu konta lub usunięciu wiadomości, należy sprawdzić regulamin zabezpieczeń dostawcy usług.

- ТСР
  - Host: Wprowadź adres IP lub nazwę hosta serwera. W przypadku wprowadzenia nazwy hosta upewnij się, że w ustawieniu System > Network > IPv4 and IPv6 (System > Sieć > IPv4 i IPv6) podano serwer DNS.
  - **Port**: Wprowadź numer portu dostępowego serwera.

Test (Testuj): Kliknij, aby przetestować konfigurację.

• Menu kontekstowe zawiera opcje:

View recipient (Pokaż odbiorcę): Kliknij, aby wyświetlić wszystkie dane odbiorcy.

**Copy recipient (Kopiuj odbiorcę)**: Kliknij, aby skopiować odbiorcę. Po skopiowaniu odbiorcy można wprowadzić zmiany w nowym wpisie odbiorcy.

Delete recipient (Usuń odbiorcę): Kliknij, aby trwale usunąć odbiorcę.

#### Harmonogramy

Harmonogramów i zdarzeń jednorazowych można użyć jako warunków reguł. Na liście wyświetlane są wszystkie harmonogramy i zdarzenia jednorazowe skonfigurowane dla produktu, a także informacje dotyczące ich konfiguracji.

Add schedule (Dodaj harmonogram): Kliknij, aby utworzyć harmonogram lub impuls.

#### Wyzwalacze ręczne

Wyzwalacz manualny służy do ręcznego wyzwalania reguły. Wyzwalacza manualnego można na przykład użyć do walidacji akcji podczas instalacji i konfiguracji produktu.

## Przechowywanie

#### Pamięć pokładowa

#### Dysk twardy

- Free (Wolne): Ilość wolnego miejsca na dysku.
- Status (Stan): Czy dysk jest zainstalowany.
- System plików: System plików używany przez dysk.
- Zaszyfrowane: Czy dysk jest zaszyfrowany.
- Temperatura: Bieżąca temperatura sprzętu.
- Overall heath test (Ogólny test stanu): Wynik kontroli kondycji dysku.

#### Narzędzia

- Check (Sprawdź): Sprawdza, czy urządzenie pamięci masowej jest wolne od błędów, i spróbuje je naprawić automatycznie.
- Napraw: Naprawia urządzenie pamięci masowej. Podczas naprawy zostaną wstrzymane aktywne nagrania. Naprawa urządzenia pamięci masowej może spowodować utratę danych.
- Format (Formatuj): Usuń wszystkie zapisy i sformatuj urządzenie pamięci masowej. Wybierz system plików.
- Encrypt (Szyfruj): Aktywuje szyfrowanie przechowywanych danych.
- **Decrypt (Odszyfruj)**: Aktywuje deszyfrowanie przechowywanych danych. System wykasuje wszystkie pliki w urządzeniu zasobu.
- Change password (Zmień hasło): Zmień hasło szyfrowania dysków. Zmiana hasła nie zakłóca nagrywania.
- Use tool (Użyj narzędzia): Kliknij, aby uruchomić wybrane narzędzie

**Unmount (Odmontuj)** U: Kliknij przed odłączeniem urządzenia od systemu. Spowoduje to zatrzymanie wszystkich nagrań w toku.

Write protect (Zabezpieczenie przed zapisem): Pozwala włączyć zabezpieczenie urządzenia zasobu przed nadpisaniem.

Autoformat (Formatowanie automatyczne) U: Dysk zostanie automatycznie sformatowany przy użyciu systemu plików ext4.

#### Dzienniki

Raporty i dzienniki

### Raporty

- Wyświetl raport serwera o urządzeniu: Opcja ta pozwala wyświetlić informacje o stanie produktu w wyskakującym oknie. W raporcie o serwerze automatycznie umieszczany jest dziennik dostępu.
- Download the device server report (Pobierz raport serwera o urządzeniu): Opcja ta powoduje utworzenie pliku ZIP, który zawiera pełny raport serwera w pliku tekstowym w formacie UTF–8 oraz migawkę bieżącego podglądu na żywo. Podczas kontaktowania się z pomocą techniczną zawsze dodawaj plik zip raportu serwera.
- Download the crash report (Pobierz raport o awarii): Pobierz archiwum ze szczegółowymi informacjami o stanie serwera. Raport o awarii zawiera informacje znajdujące się w raporcie o serwerze oraz szczegółowe dane pomocne w usuwaniu błędów. W raporcie tym mogą się znajdować informacje poufne, np. ślady sieciowe. Wygenerowanie raportu może potrwać kilka minut.

#### Dzienniki

- View the system log (Wyświetl dziennik systemu): Kliknij tutaj, aby wyświetlić informacje o zdarzeniach systemowych, takich jak uruchamianie urządzenia, ostrzeżenia i komunikaty krytyczne.
- Wyświetl dziennik dostępu: Kliknij tutaj, by wyświetlić wszystkie nieudane próby uzyskania dostępu do urządzenia, na przykład gdy użyto nieprawidłowego hasła logowania.

#### Zdalny dziennik systemu

Dziennik systemowy to standard rejestracji komunikatów. Umożliwia on oddzielenie oprogramowania, które generuje komunikaty, systemu przechowującego je i oprogramowania, które je raportuje i analizuje. Każdy komunikat jest oznaczany etykietą z kodem obiektu wskazującym typ oprogramowania, które wygenerowało komunikat, oraz przypisany poziom ważności.

Server (Serwer): Kliknij, aby dodać nowy serwer.

Host: Wprowadź nazwę hosta lub adres IP serwera.

Format (Formatuj): Wybierz format komunikatu dziennika systemowego, który ma być używany.

- Axis
- RFC 3164
- RFC 5424

Protocol (Protokół): Wybierz protokołu, który ma być używany:

- UDP (port domyślny to 514)
- TCP (port domyślny to 601)
- TLS (port domyślny to 6514)

Port: Wpisywanie innego numeru portu w miejsce obecnego.

Severity (Ciężkość): Zdecyduj, które komunikaty będą wysyłane po wyzwoleniu.

Type (Typ): Wybierz typ dzienników, które chcesz wysyłać.

Test server setup (Testuj ustawienia serwera): Wyślij wiadomość testową do wszystkich serwerów przed zapisaniem ustawień.

CA certificate set (Certyfikat CA ustawiony): Umożliwia wyświetlenie aktualnych ustawień lub dodanie certyfikatu.

## Konserwacja

#### Konserwacja

**Restart (Uruchom ponownie)**: Uruchom ponownie urządzenie. Nie wpłynie to na żadne bieżące ustawienia. Uruchomione aplikacje zostaną ponownie uruchomione automatycznie.

**Restore (Przywróć)**: Opcja ta umożliwia przywrócenie większości domyślnych ustawień fabrycznych. Następnie konieczne jest ponowne skonfigurowanie urządzeń i aplikacji, zainstalowanie aplikacji, które nie zostały wstępnie zainstalowane, a także ponowne utworzenie wszystkich zdarzeń i wstępnych ustawień.

#### Ważne

Operacja przywrócenia spowoduje, że będą zapisane tylko następujące ustawienia:

- protokół uruchamiania (DHCP lub stały adres),
- statyczny adres IP,
- Router domyślny
- Maska podsieci
- ustawienia 802.1X.
- Ustawienia 03C
- Adres IP serwera DNS

**Ustawienia fabryczne**: Przywróć wszystkie ustawienia do domyślnych wartości fabrycznych. Po zakończeniu tej operacji konieczne będzie zresetowanie adresu IP w celu uzyskania dostępu do urządzenia.

#### Uwaga

Wszystkie składniki oprogramowania urządzenia firmy Axis posiadają podpisy cyfrowe zapewniające, że na urządzeniu będzie instalowane wyłącznie zweryfikowane oprogramowanie. To dodatkowo zwiększa minimalny ogólny poziom cyberbezpieczeństwa urządzeń Axis. Więcej informacji znajduje się w oficjalnym dokumencie "Axis Edge Vault" dostępnym na *axis.com*.

**Uaktualnianie systemu AXIS OS**: Umożliwia uaktualnienie do nowej wersji AXIS OS. Nowe wersje mogą zawierać udoskonalenia działania i poprawki błędów oraz zupełnie nowe funkcje. Zalecamy, aby zawsze korzystać z najnowszej wersji systemu AXIS OS. Aby pobrać najnowsza wersję, odwiedź stronę *axis.com/ support*.

Po uaktualnieniu masz do wyboru trzy opcje:

- Standard upgrade (Aktualizacja standardowa): Umożliwia uaktualnienie do nowej wersji systemu AXIS OS.
- Ustawienia fabryczne: Umożliwia uaktualnienie i przywrócenie ustawień do domyślnych wartości fabrycznych. Jeżeli wybierzesz tę opcję, po uaktualnieniu nie będzie możliwości przywrócenia poprzedniej wersji systemu AXIS OS.
- Autorollback (Automatyczne przywrócenie wersji): Uaktualnij i potwierdź uaktualnienie w ustawionym czasie. Jeżeli nie potwierdzisz, w urządzeniu zostanie przywrócona poprzednia wersja systemu AXIS OS.

Przywracanie systemu AXIS OS: Przywróć poprzednio zainstalowaną wersję systemu AXIS OS.

## Rozwiązywanie problemów

**Reset PTR (Resetuj PTR)** U: Opcji Reset PTR (Resetuj PTR) należy użyć w sytuacji, gdy z jakiegoś powodu ustawienia **Pan (Obrót), Tilt (Pochylenie)** i **Roll (Przechylenie)** nie działają w oczekiwany sposób. W nowej kamerze silniczki układu PTR są zawsze skalibrowane. Jednak kalibracja może zostać utracona, na przykład w razie odcięcia zasilania kamery lub ręcznego przestawienia kamery w którymś kierunku. Po zresetowaniu ustawień PTR kamera jest ponownie kalibrowana i wraca do położenia fabrycznego.

**Calibration (Kalibracja)** U: Kliknij **Calibrate (Kalibruj)**, aby zrekalibrować silniki obrotu, pochylenia i przechylenia do pozycji domyślnych.

**Ping**: Aby sprawdzić, czy określony adres jest dostępny dla urządzenia, wprowadź nazwę lub adres IP hosta, do którego chcesz wysłać polecenie ping, i kliknij **Start (Uruchom)**.

**Port check (Kontrola portu)**: Aby zweryfikować łączność urządzenia z określonym adresem IP i portem TCP/ UDP, wprowadź nazwę hosta lub adres IP i numer portu, które chcesz sprawdzić, a następnie kliknij **Start (Uruchom)**.

Ślad sieciowy

Ważne

Plik śladu sieciowego może zawierać dane poufne, takie jak certyfikaty lub hasła.

Plik śladu sieciowego, rejestrujący aktywność w sieci, może pomóc w rozwiązywaniu problemów.

Trace time (Czas śledzenia): Wybierz czas trwania śledzenia w sekundach lub minutach i kliknij przycisk Download (Pobierz).

## Konfiguracja urządzenia

## Przydziel moc

Rejestrator rezerwuje pewną ilość energii dla każdego portu. Łączna moc zarezerwowana nie może przekraczać łącznego budżetu zasilania. Port nie jest zasilany, jeśli rejestrator próbuje zarezerwować większą moc, niż jest dostępna. Dzięki temu można zapewnić, że wszystkie podłączone urządzenia będą zasilane.

Moc PoE można przydzielić podłączonym urządzeniom w następujący sposób:

- Klasa PoE każdy port automatycznie określa moc, która ma być rezerwowana zgodnie z klasą PoE połączonego urządzenia.
- LLDP każdy port określa moc, która ma być zarezerwowana poprzez wymianę informacji PoE przy użyciu protokołu LLDP.

#### Uwaga

Alokacja mocy przy użyciu protokołu LLDP działa tylko w przypadku urządzeń z oprogramowaniem układowym 9.80 lub nowszym oraz rejestratora AXIS S3008 Recorder z oprogramowaniem układowym 10.2 lub nowszym.

Protokół LLDP jest zawsze aktywny w rejestratorze AXIS S3008 Recorder ale musi być włączone na podłączonym urządzeniu. Jeżeli protokół LLDP jest wyłączony lub nieobsługiwany w podłączonym urządzeniu, zamiast niego zostanie użyta rezerwacja klasy PoE.

Aby włączyć protokół LLDP na urządzeniu PoE:

- 1. Otwórz stronę WWW urządzenia.
- 2. Przejdź do menu Settings (Ustawienia) > System > Plain config (Zwykła konfiguracja) > Network (Sieć).
- 3. W sekcji LLDP POE zaznacz pole wyboru LLDP Send Max PoE (LLDP wysyła maks. PoE).

#### Przykład:

W tym przykładzie rejestrator AXIS S3008 Recorder ma łączny budżet mocy 65 W.

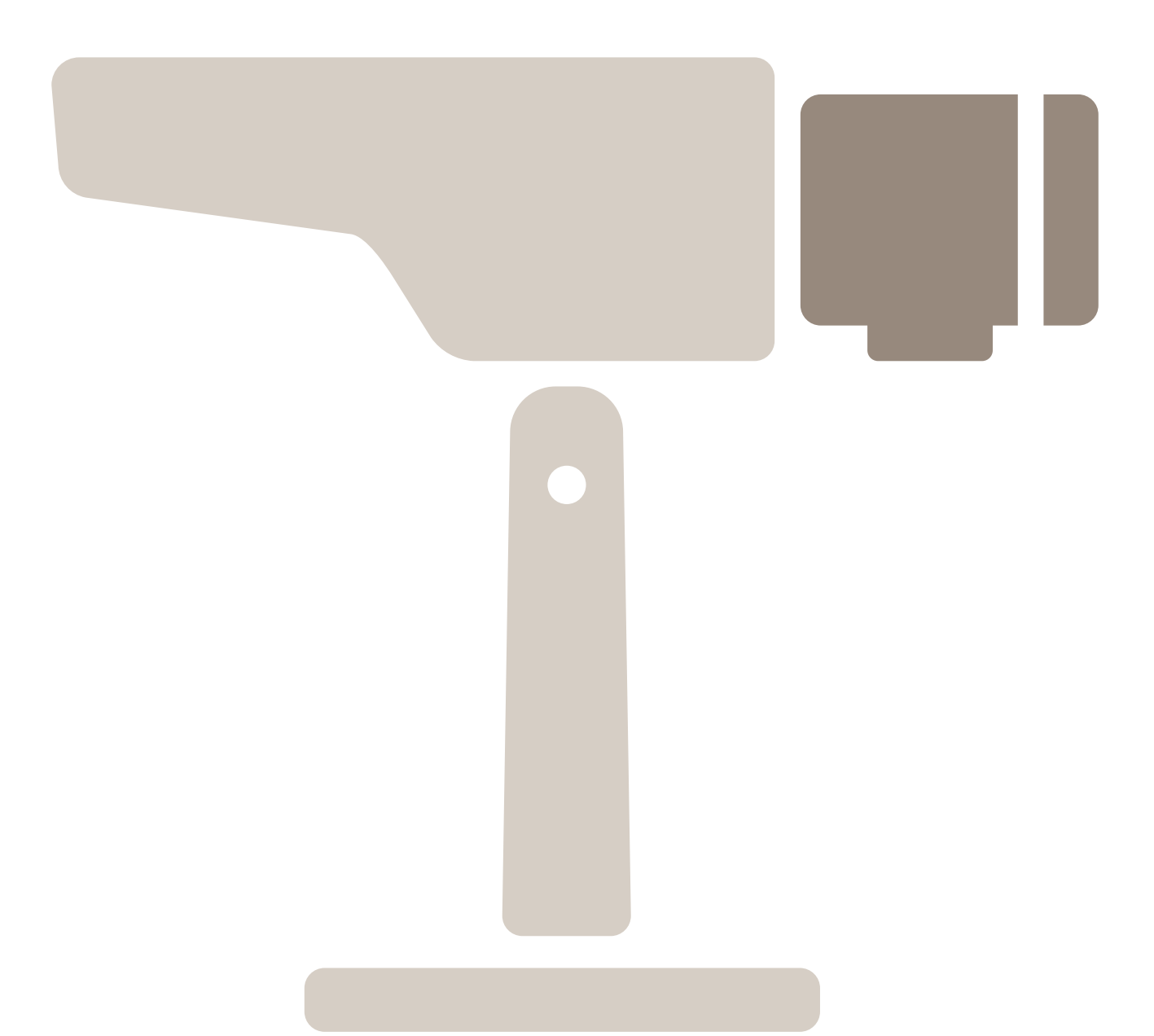

Urządzenie PoE klasy 2. Żąda mocy 7 W, ale faktycznie zużywa 5 W.

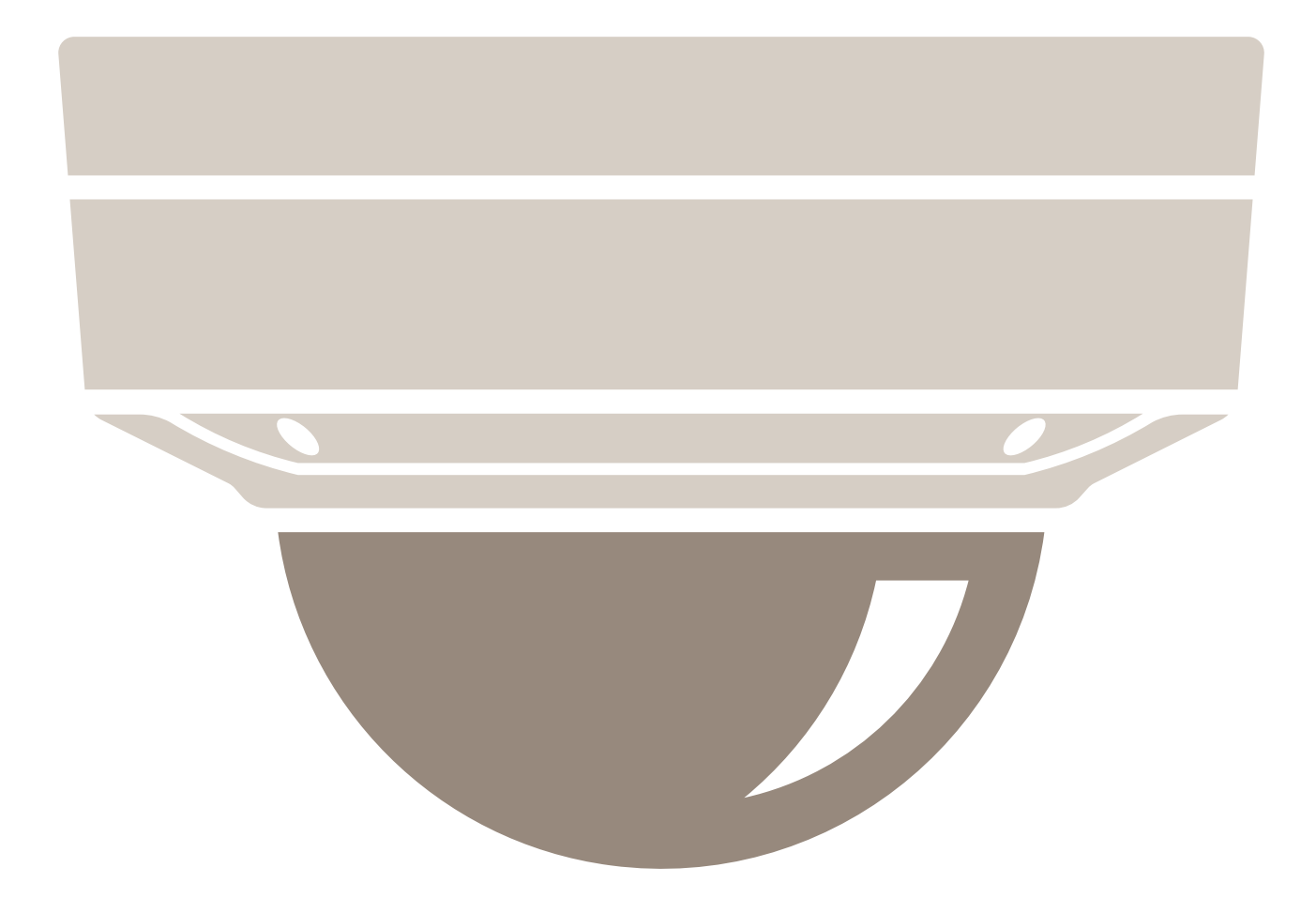

Urządzenie PoE klasy 3. Żąda mocy 15,5 W, ale faktycznie zużywa 7,5 W.

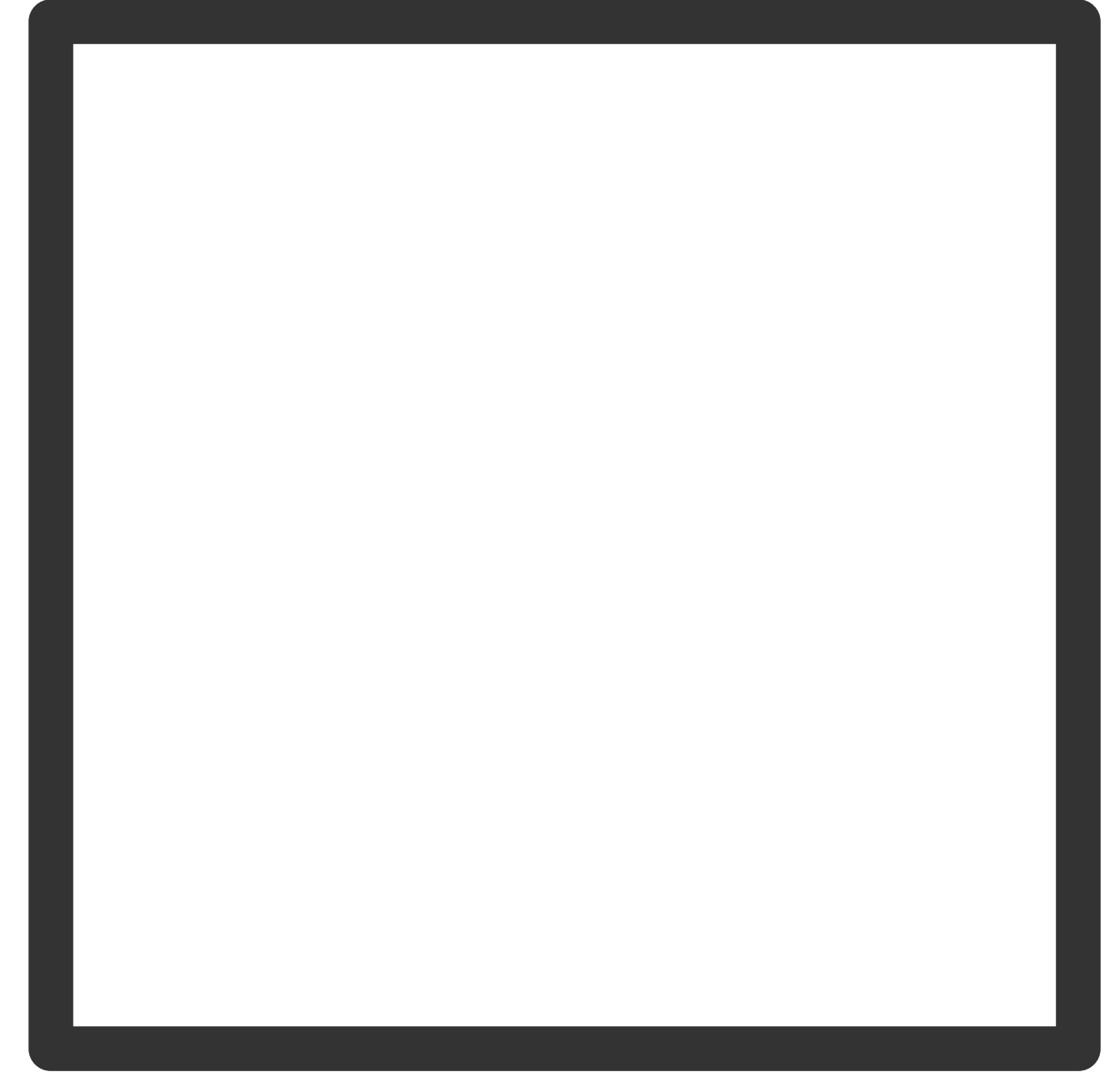

Zarezerwowana moc.

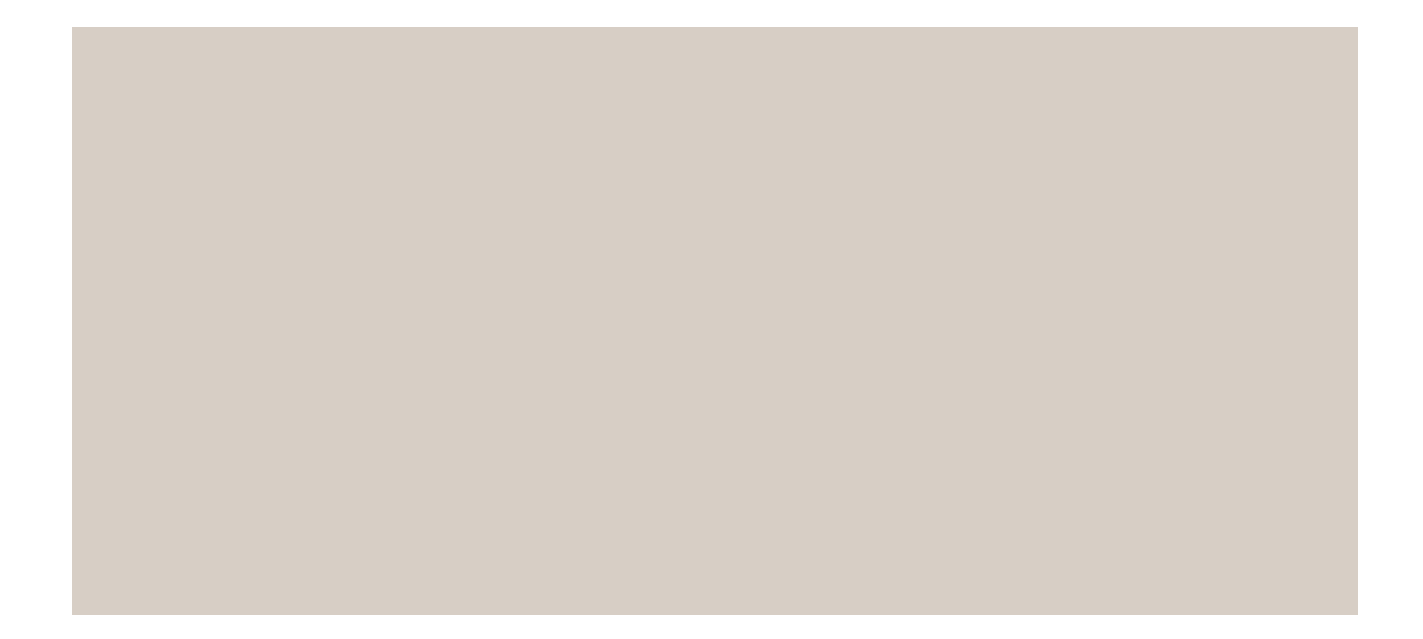

Faktyczny pobór mocy.

Przydzielanie mocy według klasy PoE

Zarezerwowana moc

Faktyczny pobór mocy

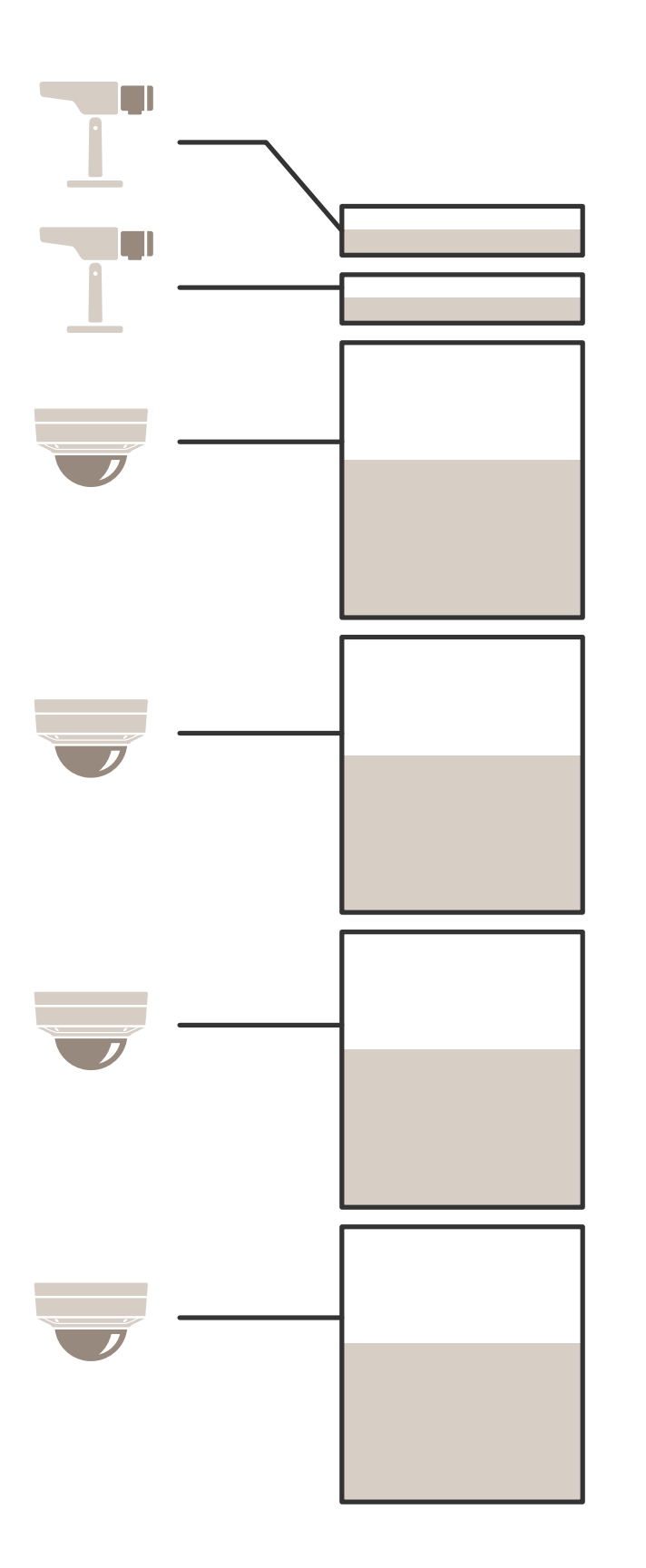

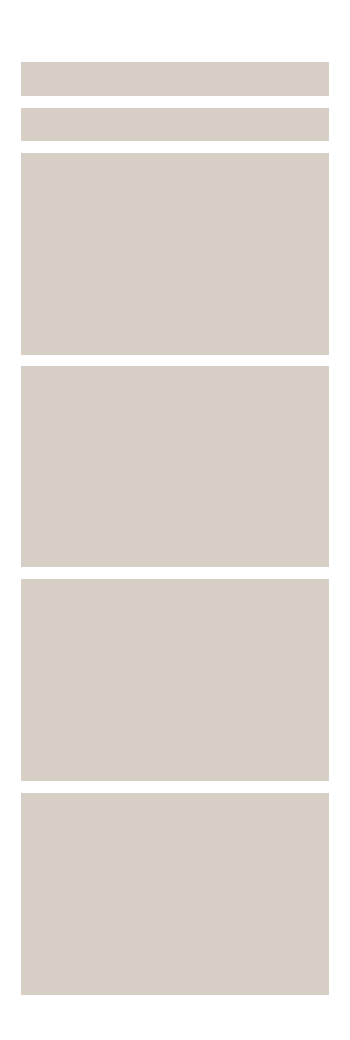

- Każdy port rezerwuje moc zgodnie z klasą PoE urządzenia.
- Rejestrator może zasilać 2 urządzenia PoE klasy 3 i 2 urządzenia PoE klasy 4.
- Łączna zarezerwowana moc wynosi (2 x 15,5) + (4 x 7) = 59 W.
- Faktyczna moc wykorzystana wynosi  $(2 \times 7,5) + (4 \times 5) = 35$  W.

### Alokacja mocy przez LLDP

#### Uwaga

Alokacja mocy przez protokół LLDP skutkuje przekroczeniem dostaw mocy w przypadku najgorszego scenariusza utraty mocy przez kabel sieciowy.

| Klasa PoE                                                   | 1    | 2    | 3      |
|-------------------------------------------------------------|------|------|--------|
| Maks. zasilanie kamery                                      | 3.84 | 6.49 | 12.95  |
| Najgorszy scenariusz<br>utraty mocy przez kabel<br>sieciowy | 0.14 | 0.41 | 1.92   |
| Moc potrzebna w<br>rejestratorze                            | 3.98 | 6.90 | 14.87  |
| Maks. moc dla klasy                                         | 4.00 | 7.00 | 15.40  |
| Moc zarezerwowana w rejestratorze                           | 4 W  | 7 W  | 15,5 W |

Zarezerwowana moc

Faktyczny pobór mocy

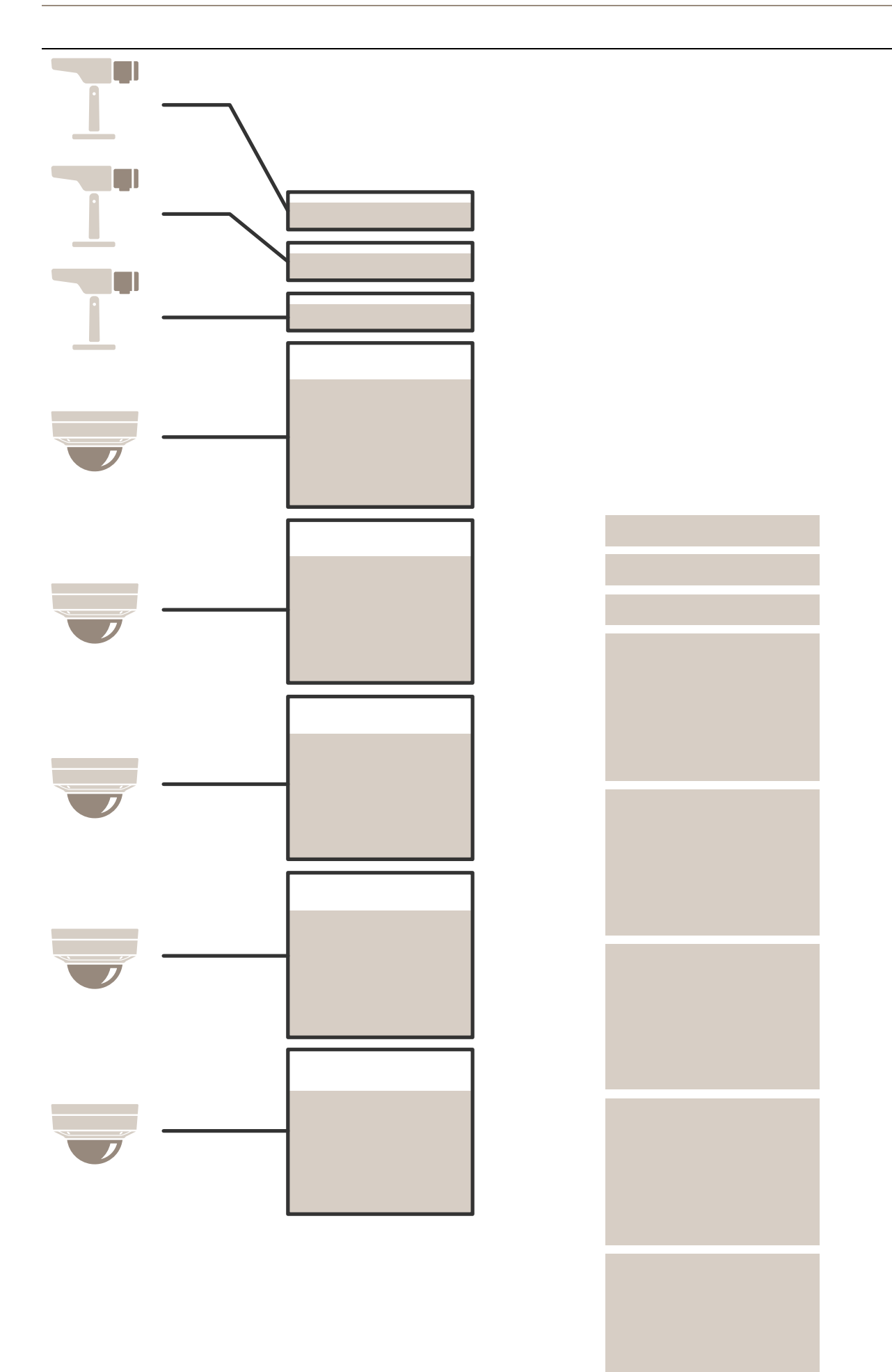

- Maksymalna moc określona przez podłączone urządzenie.
- Każdy port rezerwuje moc na podstawie maksymalnego poboru mocy przez urządzenie PoE.
- Rejestrator może zasilać maksymalnie 8 urządzeń, pod warunkiem że ich maksymalne wymogi zasilania pozostają w granicach wydajności.
- Całkowita moc zarezerwowana przez 8 urządzeń klasy 3 PoE za pomocą protokołu LLDP wynosi (8 x 7,5) = 60 W.
- Faktyczna moc zużyta przez 8 urządzeń klasy 3 PoE za pomocą protokołu LLDP wynosi (8 x 7) = 56 W.
- Dzięki temu ściślejsza alokacja budżetu PoE pozwala na podłączenie większej liczby urządzeń.

## Przegląd produktów

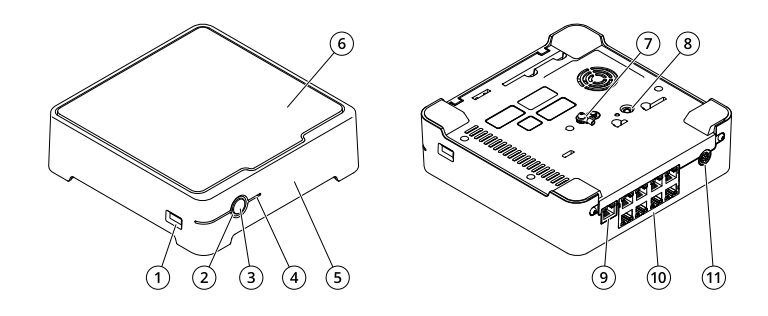

- 1 Port USB
- 2 Dioda stanu
- 3 Przycisk zasilania
- 4 Wskaźnik LED dysku twardego
- 5 Brzęczyk alarmu
- 6 Dysk twardy
- 7 Uziemienie
- 8 Przycisk kontrolny
- 9 Port LAN
- 10 Port PoE (8x)
- 11 Zasilanie

## Przycisk zasilania

- Aby wyłączyć rejestrator, naciśnij przycisk zasilania i przytrzymaj, aż brzęczyk wyemituje krótki dźwięk.
- Aby wyciszyć brzęczyk, naciśnij i zwolnij przycisk zasilania.

## Przycisk kontrolny

Przycisk kontrolny ma następujące zastosowania:

- Przywracania domyślnych ustawień fabrycznych produktu. Patrz .
- Nawiązywanie połączenia przez Internet z usługą łączenia w chmurze jednym kliknięciem (O3C). Aby połączyć się z usługą, naciśnij i przytrzymaj przycisk przez około trzy sekundy, aż dioda LED stanu zacznie migać na zielono.

## Rozwiązywanie problemów –

#### Wskaźnik LED stanu dostarcza następujących informacji:

| Dioda stanu  | Wskazanie                                                                                                    |  |
|--------------|----------------------------------------------------------------------------------------------------|--|
| Zielony      | Rejestrator jest włączony, a stan to OK.                                                                                                    |  |
| Pomarańczowy | Rejestrator jest uruchamiany lub trwa aktualizacja<br>oprogramowania sprzętowego. Zaczekaj, aż dioda LED zaświeci się<br>na zielono.                                                                               |  |
| Czerwony     | Może to oznaczać, że budżet PoE został przekroczony. Jeśli<br>urządzenie zostało dopiero połączone z rejestratorem, spróbuj je<br>ponownie usunąć. Aby uzyskać więcej informacji o ograniczeniach<br>PoE, zobacz . |  |

#### Wskaźnik LED dysku twardego dostarcza następujących informacji:

| Wskaźnik LED dysku twardego | Wskazanie                                                                                                    |
|-----------------------------|----------------------------------------------------------------------------------------------------|
| Zielony                     | Dioda LED miga na zielono podczas zapisywania danych na dysku<br>twardym.                                                                  |
| Czerwony                    | Podczas zapisywania wystąpiło zakłócenie. Aby uzyskać więcej<br>informacji, przejdź do strony <b>System &gt; Storage (Pamięć masowa)</b> . |

## Dźwięki brzęczyka:

• Przekroczono budżet PoE. Jeśli urządzenie zostało dopiero połączone z rejestratorem, spróbuj je ponownie usunąć. Aby uzyskać więcej informacji o ograniczeniach PoE, zobacz

#### Uwaga

Aby wyłączyć brzęczyk, naciśnij krótko przycisk zasilania.

#### Rejestrator wyłącza się:

• Rejestrator jest poważnie przegrzany.

## Problemy techniczne, wskazówki i rozwiązania

| Wydano                                                                    | Rozwiązanie                                                      |
|---------------------------------------------------------------------------|------------------------------------------------------------------|
| Moje zapisy są<br>niedostępne.                                            | Przejdź do .                                                     |
| Nie mogę połączyć się z<br>kamerami.                                      | Przejdź do .                                                     |
| Otrzymuję<br>powiadomienie o<br>błędzie: "No contact"<br>(Brak kontaktu). | Przejdź do .                                                     |
| Moje lokalizacje nie są<br>widoczne w aplikacji<br>mobilnej.              | Upewnij się, że masz wersję 4 aplikacji mobilnej AXIS Companion. |

## Rozwiązywanie typowych problemów

Zalecamy zapisanie raportu systemowego przed ponownym uruchomieniem, skonfigurowaniem lub zresetowaniem urządzeń.

Patrz .

- 1. Sprawdź, czy kamery i rejestrator są podłączone do zasilania.
- 2. Sprawdź, czy masz połączenie z Internetem.
- 3. Sprawdź, czy sieć działa prawidłowo.
- 4. Sprawdź, czy kamery są podłączone do tej samej sieci, w której znajduje się komputer, chyba że korzystasz z łączności zdalnej.

Nadal coś nie działa?

- 5. Upewnij się, że kamery, rejestrator i aplikacja komputerowa AXIS Companion mają zainstalowane najnowsze aktualizacje oprogramowania sprzętowego i oprogramowania. Zobacz .
- 6. Uruchom ponownie aplikację komputerową AXIS Companion.
- 7. Uruchom ponownie kamery i rejestrator.

Nadal coś nie działa?

- 8. Wykonaj twardy reset kamer i rejestratora, aby przywrócić w nich ustawienia fabryczne. Patrz .
- 9. Podobnie dodaj zresetowane kamery do lokalizacji.

Nadal coś nie działa?

10. Zaktualizuj kartę graficzną przy użyciu najnowszych sterowników.

Nadal coś nie działa?

11. Zapisz raport systemowy i skontaktuj się z *działem wsparcia technicznego Axis.* Patrz .

#### Aktualizuj oprogramowanie sprzętowe

Nowe aktualizacje oprogramowania sprzętowego zawierają najnowsze, ulepszone opcje, funkcje i zabezpieczenia.

- 1. Przejdź do interfejsu WWW urządzenia wiodącego.
- 2. Wybierz kolejno opcje Maintenance > Firmware upgrade (Konserwacja > Aktualizacja oprogramowania sprzętowego) > Upgrade (Aktualizuj).
- 3. Postępuj zgodnie z instrukcjami na ekranie.

#### Twarde resetowanie rejestratora

Ważne

Gdy rejestrator jest włączony, należy go przesuwać bardzo ostrożnie. Gwałtowne ruchy lub wstrząsy mogą uszkodzić dysk twardy.

Uwaga

- Twardy reset spowoduje zresetowanie wszystkich ustawień, w tym adresu IP.
- Twardy reset nie powoduje usunięcia nagrań.
- Wyłącz rejestrator: Naciśnij przycisk zasilania znajdujący się z przodu rejestratora i przytrzymaj przez 4–5 sekund, aż usłyszysz sygnał dźwiękowy.
- 2. Poczekaj na wyłączenie rejestratora, a następnie obróć go, aby uzyskać dostęp do przycisku kontrolnego.
- 3. Naciśnij i przytrzymaj przycisk kontrolny. Naciśnij i zwolnij przycisk zasilania, aby uruchomić rejestrator. Zwolnij przycisk kontrolny po 15–30 sekundach, kiedy wskaźnik LED zacznie migać na bursztynowo.

- 4. Ostrożnie odłóż rejestrator na miejsce.
- 5. Proces zostanie zakończony, gdy wskaźnik LED stanu zmieni kolor na zielony. Produkt zostanie zresetowany do domyślnych ustawień fabrycznych. Jeśli w sieci nie ma żadnego serwera DHCP, urządzenie będzie mieć domyślnie jeden z następujących adresów IP:
  - Urządzenia z systemem AXIS OS w wersji 12.0 lub nowszej: Uzyskany z podsieci adres łącza lokalnego (169.254.0.0/16)
  - Urządzenia z systemem AXIS OS w wersji 11.11 lub starszej: 192.168.0.90/24
- 6. Zresetuj urządzenia podłączone do rejestratora.
- 7. Jeżeli dysk twardy jest zaszyfrowany, należy go zamontować ręcznie po zresetowaniu rejestratora:
  - 7.1. Przejdź do interfejsu WWW urządzenia.
  - 7.2. Przejdź do menu System > Storage (Zasób) i kliknij przycisk Mount (Montaż).
  - 7.3. Wprowadź hasło użyte podczas szyfrowania dysku twardego.

### Nie mogę zalogować się w interfejsie WWW produktu

W przypadku ustawienia hasła dla produktu podczas konfiguracji, a następnie dodania tego produktu do lokalizacji, nie można zalogować się w interfejsie WWW produktu przy użyciu hasła, które zostało ustawione. Dzieje się tak dlatego, że oprogramowanie AXIS Companion zmienia hasła wszystkich urządzeń w lokalizacji.

Aby zalogować się do urządzenia w lokalizacji, wpisz nazwę użytkownika root i hasło dostępu do lokalizacji.

#### Jak usunąć wszystkie nagrania

- 1. W interfejsie WWW urządzenia przejdź do menu System > Storage (Zasób).
- 2. Wybierz Format i kliknij Use tool (Użyj narzędzia).

#### Uwaga

Spowoduje to usunięcie wszystkich nagrań z dysku twardego, ale konfiguracja rejestratora i lokalizacji nie ulega zmianie.

#### Zapisywanie raportu systemowego

1. W urządzeniu AXIS S3008 Recorder przejdź do obszaru systemowy).

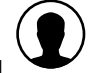

> Save system report (Zapisz raport

2. W przypadku rejestracji nowego przypadku na stronie wsparcia technicznego Axis dołącz raport systemowy.

# Potrzebujesz więcej pomocy?

# Przydatne łącza

• Instrukcja obsługi aplikacji AXIS Companion

## Kontakt z pomocą techniczną

Aby uzyskać pomoc, przejdź na stronę axis.com/support.

T10152902\_pl

2025-06 (M32.2)

© 2020 – 2025 Axis Communications AB